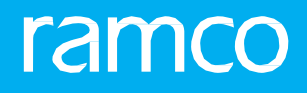

## RAMCOAVIATION SOLUTION VERSION 5.8 USER GUIDE FIXED ASSETS MANAGEMENT

## ramco

©2020 Ramco Systems Limited. All rights reserved. All trademarks acknowledged.

This document is published by **Ramco Systems Ltd**. without any warranty. No part of this document may be reproduced or transmitted in any form or by any means, electronic or mechanical, for any purpose without the written permission of **Ramco Systems Limited**.

Improvements and changes to this text necessitated by typographical errors, inaccuracies of current information or improvements to software programs and/or equipment, may be made by Ramco Systems Limited, at any time and without notice. Such changes will, however, be incorporated into new editions of this document. Any hard copies of this document are to be regarded as temporary reference copies only.

The documentation has been provided for the entire Aviation solution, although only a part of the entire solution may be deployed at the customer site, in accordance with the license agreement between the customer and **Ramco Systems Limited**. Therefore, the documentation made available to the customer may refer to features that are not present in the solution purchased / deployed at the customer site.

## **ABOUT THIS MANUAL**

This manual briefly describes the basic processes and functions in Ramco Aviation Solution.

#### WHO SHOULD READ THIS MANUAL

This manual is intended for users who are managing the Aviation industry processes and are new to Ramco Aviation Solution. This manual assumes that the user is familiar with the Aviation Industry nomenclatures and systems based software.

#### HOW TO USE THIS MANUAL

Ramco Aviation Solution provides extensive Online Help that contains detailed instructions on how to use the application. Users are suggested to use this manual for specific references, along with the Online Help. This manual contains enough information to help the users perform the basic tasks and points toward the Online Help for more detailed information.

#### HOW THIS MANUAL IS ORGANIZED

The User Guide is divided into 4 chapters and index. Given below is a brief run-through of what each chapter consists of.

Chapter 1 provides an overview of the entire **Fixed Asset Management** business process. The sub processes are explained in the remaining chapters.

Chapter 2 focuses on the Enterprise Setup sub process.

Chapter 3 dwells on the Capital Procurement sub process.

Chapter 4 dwells on the Account Finalization sub process.

The Index offers a quick reference to selected words used in the manual.

## **DOCUMENT CONVENTIONS**

- The data entry has been explained taking into account the "Create" business activity. Specific references (if any) to any other business activity such as "Modify" and "View" are given as "Note" at the appropriate places.
- Boldface is used to denote commands and user interface labels.

Example: Enter **Company Code** and click the **Get Details** pushbutton.

Italics used for references.

Example: See Figure 1.1.

The sicon is used for Notes, to convey additional information.

## **REFERENCE DOCUMENTATION**

This User Guide is part of the documentation set that comes with Ramco Aviation Solution.

The documentation is generally provided in two forms:

- The Documentation CD in Adobe® Systems' Portable Document Format (PDF).
- Context-sensitive Online Help information accessible from the application screens.

## WHOM TO CONTACT FOR QUERIES

Please locate the nearest office for your geographical area from www.ramco.com for assistance.

## contents

## ramco

| 1  | FIXE   | D ASSET -USAGE MANUAL                       | 6   |
|----|--------|---------------------------------------------|-----|
| 1. | 1 FIXE | D ASSET – THEMES                            | 6   |
|    | 1.1.1  | ENTERPRISE SETUP                            | 6   |
|    | 1.1.2  | CAPITAL PROCUREMENT                         | 6   |
|    | 1.1.3  | ACCOUNT FINALIZATION                        | 6   |
|    | 1.1.4  | ASSET DISPOSAL                              | 6   |
| 1. | 2 BUS  | INESS SCENARIOS                             | 7   |
|    | 1.2.1  | BUSINESS SCENARIOS FOR ENTERPRISE SETUP     | 7   |
|    | 1.2.2  | BUSINESS SCENARIOS FOR CAPITAL PROCUREMENT  | 7   |
|    | 1.2.3  | BUDGETING                                   | 7   |
|    | 1.2.4  | CAPITALIZATION                              | 7   |
|    | 1.2.5  | BUSINESS SCENARIOS FOR ACCOUNT FINALIZATION | 7   |
|    | 1.2.6  | FIXED ASSETS                                | 7   |
|    | 1.2.7  | BUSINESS SCENARIOS FOR ASSET DISPOSAL       | 7   |
|    | 1.2.8  | FIXED ASSETS                                | 7   |
| 2  | ENTI   | ERPRISE SETUP                               | 8   |
| 2  | 1 455  | FT SETLIP                                   | .10 |
|    | 2.1.1  | CREATE ASSET CLASS                          | 10  |
|    | 2.1.2  | CREATE ASSET ACCOUNT DEFINITION             | 10  |
|    | 2.1.3  | CREATE ASSET GROUP                          | 10  |
|    | 2.1.4  | CREATE ASSET LOCATION                       | 11  |
| 3  | CAPI   | TAL PROCUREMENT                             | 12  |
| 5  | 4      |                                             | 45  |
| 3. |        |                                             | 15  |
|    | 3.1.1  |                                             | 15  |
|    | 5.1.Z  |                                             | 15  |
|    | 3.1.5  |                                             | .10 |
|    | 3.1.4  | VIEW BUDGET                                 | 10  |
|    | 316    |                                             | 7   |
|    | 317    |                                             | ,   |
|    | 318    | SELECT BUDGET                               | 10  |
|    | 3.1.9  | AMEND BUDGET                                | 19  |
|    | 3.1.10 | SELECT PROPOSAL                             | 19  |
|    | 3.1.11 | AMEND PROPOSAL                              | 20  |
| 3. | 2 SELE | ECT DOCUMENT                                | 23  |
|    |        |                                             |     |

## contents

## ramco

|     | 3.2.1  | SELECT DOCUMENT DETAILS             | .23 |
|-----|--------|-------------------------------------|-----|
|     | 3.2.2  | CREATE ASSET RECORD                 | .24 |
|     | 3.2.3  | SELECT ASSET                        | .24 |
|     | 3.2.4  | DELETE ASSET RECORD                 | .25 |
|     | 3.2.5  | AUTHORIZE ASSET                     | .25 |
|     | 3.2.6  | CREATE CAPITAL JOURNAL              | .26 |
|     | 3.2.7  | SELECT DOCUMENT                     | .26 |
|     | 3.2.8  | SELECT DOCUMENT DETAILS             | .27 |
|     | 3.2.9  | AMEND ASSET RECORD                  | .27 |
|     | 3.2.10 | CREATE DEPRECIATION ADJUSTMENT      | .28 |
|     | 3.2.11 | REVERSE ASSET RECORD                | .28 |
| 4   | ACCO   | OUNT FINALIZATION                   | .30 |
| 4.1 | ASSE   | T DEPRECIATION                      | .32 |
|     | 4.1.1  | SET DEPRECIATION BOOK               | .32 |
|     | 4.1.2  | CONFIRM USAGE AND VIEW DEPRECIATION | .32 |
|     | 4.1.3  | PROCESS DEPRECIATION                | .34 |
|     | 4.1.4  | CREATE DEPRECIATION ADJUSTMENT      | .35 |
|     | 4.1.5  | REVERSE DEPRECIATION                | .35 |
|     | 4.1.6  | CONFIRM/DELETE PROCESS RUN          | .36 |
| 4.2 | ASSE   | T MIGRATION                         | .39 |
|     | 4.2.1  | CREATE INITIAL ASSET ENTRY          | .39 |
|     | 4.2.2  | UPDATE ACQUISITION INFORMATION      | .39 |
|     | 4.2.3  | CREATE INITIAL BALANCE              | .40 |
|     | 4.2.4  | COMPLETE INITIAL BALANCE ENTRY      | .40 |
|     | 4.2.5  | UPLOAD INITIAL ASSET ENTRY          | .41 |
|     | 4.2.6  | UPLOAD ACQUISITION INFORMATION      | .41 |
| 4.3 | SALE   | OF ASSET                            | .43 |
|     | 4.3.1  | RETIRE ASSET                        | .43 |
|     | 4.3.2  | REVERSE RETIREMENT                  | .43 |
| 4.4 | WRI    | TE – OFF ASSET                      | .46 |
|     | 4.4.1  | RETIRE ASSET                        | .46 |
|     | 4.4.2  | REVERSE RETIREMENT                  | .47 |
| 4.5 | S ASSE | T TRANSFER                          | .49 |
|     | 4.5.1  | RECORD ASSET TRANSFER               | .49 |
|     | 4.5.2  | CONFIRM TRANSFER RECEIPT            | .49 |
|     | 4.5.3  | REVERSE TRANSFER                    | .50 |
| Inc | lex    |                                     | .51 |

Ramco Aviation Solution

# FIXED ASSET -USAGE MANUAL

## **1.1 FIXED ASSET – THEMES**

## 1.1.1 ENTERPRISE SETUP

This theme caters to the enterprise setup and other financial master setups.

## 1.1.2 CAPITAL PROCUREMENT

This theme caters to the procurement of capital items and also the associated spares, components and services that would be capitalized.

## 1.1.3 ACCOUNT FINALIZATION

This theme caters to the business functions that are carried out to finalize the books of account and draw out the financial statements

## 1.1.4 ASSET DISPOSAL

This theme caters to the disposal of assets.

## **1.2 BUSINESS SCENARIOS**

## 1.2.1 BUSINESS SCENARIOS FOR ENTERPRISE SETUP

Asset Setup

- 1.2.2 BUSINESS SCENARIOS FOR CAPITAL PROCUREMENT
- 1.2.3 BUDGETING

Capital Budget and tracking

1.2.4 CAPITALIZATION

Asset Capitalization

1.2.5 BUSINESS SCENARIOS FOR ACCOUNT FINALIZATION

#### 1.2.6 FIXED ASSETS

Asset Depreciation

Asset Migration

## 1.2.7 BUSINESS SCENARIOS FOR ASSET DISPOSAL

## 1.2.8 FIXED ASSETS

Sale of Asset

Write-off Asset

Asset Transfer

# **ENTERPRISE SETUP**

Ramco Aviation Solution

## Asset Setup:

| SI.<br># | Flow of Events                                  | Primary<br>Actor(s) | Component<br>Name             | Activity<br>Name                        | UI Name                                      | Functional Steps                                                                        |
|----------|-------------------------------------------------|---------------------|-------------------------------|-----------------------------------------|----------------------------------------------|-----------------------------------------------------------------------------------------|
| 1        | Classification<br>of Assets for<br>Accounting   | Finance<br>Manager  | Asset<br>Type<br>Definition   | Create<br>Asset<br>Class                | <u>Create</u><br><u>Asset Class</u>          | Create Asset<br>Class                                                                   |
| 2        | Activating of<br>Asset Class                    | Finance<br>Manager  | Account<br>Rule<br>Definition | Create<br>Asset<br>Account<br>Definitio | <u>Create</u> Asset<br>Account<br>Definition | Map Account<br>code in<br>ARD to activate<br>it                                         |
| 3        | Grouping of<br>Assets for<br>Reporting          | Finance<br>Manager  | Asset<br>Type<br>Definition   | Create<br>Asset<br>Group                | <u>Create Asset</u><br><u>Group</u>          | Create Parent<br>Asset Group and<br>create child<br>Asset Group for<br>Parent           |
| 4        | Identification<br>of Locations<br>for<br>Assets | Account<br>ant      | Asset<br>Location             | Create<br>Asset<br>Location             | Create Asset<br>Location                     | Create Parent<br>Asset Location<br>and create child<br>Asset Location<br>for the Parent |

## 2.1 ASSET SETUP

## 2.1.1 CREATE ASSET CLASS

|    | Create Asset Class  |                         |             |                             |   |                    | = x; |   | □ + | ; |   |
|----|---------------------|-------------------------|-------------|-----------------------------|---|--------------------|------|---|-----|---|---|
|    | Asset Class Details |                         |             |                             |   |                    |      |   |     |   |   |
| 44 |                     | + 0 C T T.              |             |                             |   |                    |      | Ŧ |     |   | Q |
|    | Asset Class Code    | Asset Class Description | Depreciable | Inventory Cycle             | 1 | Asset Group Code 👂 |      |   |     |   |   |
| 1  |                     |                         | Yes         | <ul> <li>Monthly</li> </ul> | * |                    |      |   |     |   |   |
|    |                     |                         |             |                             |   |                    |      |   |     |   |   |
|    |                     |                         |             |                             |   |                    |      |   |     |   |   |
|    |                     |                         |             |                             |   |                    |      |   |     |   |   |
|    |                     |                         |             |                             |   |                    |      |   |     |   |   |
|    |                     |                         |             | Create                      |   |                    |      |   |     |   |   |
| -  |                     |                         |             |                             |   |                    |      |   |     |   |   |

#### Figure 1: Create Asset Class

- 1. The Create Asset Class page is launched. See Figure 1.
- 2. Specify the Asset Class details.
- 3. Click **Create** to create the asset in fresh status.

## 2.1.2 CREATE ASSET ACCOUNT DEFINITION

| <u> </u> | Crea  | te Asset Account Definition     |             |                      |              | III ≭ = ₽ ← ? | to K |
|----------|-------|---------------------------------|-------------|----------------------|--------------|---------------|------|
| -        | ccoui | Asset Class # 001               | -           | Description Aircraft | Finance Book | AVEOS 🔻       |      |
|          | 4     | 1 -7/9 > > + - 🗆 🗲              | 0 0 T T.    |                      | a III Al     | V             | Q    |
| #        |       | Usage                           | Account # 🔎 | Effective From       |              |               |      |
| 1        |       | Capital Maintenance Expenditure |             |                      |              |               |      |
| 2        |       | Cumulative Depreciation-CME     |             |                      |              |               |      |
| 3        |       | Depreciation-CME                |             |                      |              |               |      |
| 4        |       | Capitalization Asset            |             |                      |              |               |      |
| 5        |       | Depreciation                    |             |                      |              |               |      |
| 6        |       | Cumulative Depreciation         |             |                      |              |               |      |
| 7        |       | Capital Work In Progress        |             |                      |              |               |      |
| View     | Asset | Account Definition              |             | Create               |              |               |      |

#### Figure 2: Create Asset Account Definition.

- 1. The Create Asset Account Definition page is launched. See Figure 2.
- 2. Select Asset Class # and Finance Book.
- 3. Specify the **Account #** or use the Help icon to select the account code.
- 4. Specify the **Effective From Date** as the start date of the year or period and click **Create** to create the asset account definition.

## 2.1.3 CREATE ASSET GROUP

|    | Create Asset Group  |                         |                |                   | = x; | -<br>-<br>- | + 1 |   |
|----|---------------------|-------------------------|----------------|-------------------|------|-------------|-----|---|
|    | Parent Group        | ρ AIRCRAFT              |                | Group Description |      |             |     |   |
|    | Asset Group Details |                         |                |                   |      |             |     |   |
| 44 |                     | + 0 C T T.              |                |                   |      | Ŧ           |     | Q |
| =  | Asset Group Code    | Asset Group Description | Parent Group 🔎 |                   |      |             |     |   |
| 1  |                     |                         |                |                   |      |             |     |   |
|    |                     |                         |                |                   |      |             |     |   |
|    |                     |                         |                |                   |      |             |     |   |
|    |                     |                         |                |                   |      |             |     |   |
|    |                     |                         |                |                   |      |             |     |   |
|    |                     |                         |                | Create Group      |      |             |     |   |
| _  |                     |                         |                |                   |      |             |     |   |

#### Figure 2: Create Asset Group

- 1. The Create Asset Group page is launched. See Figure 3.
- 2. Enter the **Parent Group** or use the **Help** icon to select the parent group.

- 3. Create the Asset Group without any Parent Group by entering details in the Asset Group Details multiline.
- 4. Specify the Parent Asset Group in the Asset Group Details.
- 5. Click **Create Asset** to create the asset group in the hierarchy.

## 2.1.4 CREATE ASSET LOCATION

| Create Asset Location  |                            |                 |                        | ≣ ≭ 膏 ঢ় ← ?        | Co K |
|------------------------|----------------------------|-----------------|------------------------|---------------------|------|
| Parent Lo              | ocation Code Ø AMYEG       |                 | Location Description   |                     |      |
| Asset Location Details |                            |                 |                        | -                   | 0    |
| # Asset Location Code  | Asset Location Description | Short Desc      | Parent Location Code D | Asset Location Type | ~    |
| 1 🗇                    |                            |                 |                        | CITY                | *    |
|                        |                            |                 |                        |                     |      |
|                        |                            |                 |                        |                     |      |
|                        |                            |                 |                        |                     |      |
|                        |                            | Create Location |                        |                     |      |
|                        |                            |                 |                        |                     |      |

#### **Figure 4: Create Asset Location**

- 1. The Create Asset Location page is launched. See Figure 4.
- 2. Enter **Parent Location Code** or use the **Help** icon to select the parent location code.
- 3. Create the Asset Location without any Parent Location by entering details in the Asset Location Details multiline.
- 4. Specify the **Parent Location Code** in the **Asset Location Details** and click Create Location to create the asset location in the hierarchy.

# CAPITAL PROCUREMENT

## Capital Budget and Tracking:

| SI.<br># | Flow of Events                         | Primary<br>Actor(s)         | Component<br>Name | Activity Name                | UI Name                                                | Functional Steps                                                                                                    |
|----------|----------------------------------------|-----------------------------|-------------------|------------------------------|--------------------------------------------------------|----------------------------------------------------------------------------------------------------|
| 1        | Capital Budget<br>Requisition          | Unit<br>Finance<br>Manager  | Asset<br>Planning | Create Budget<br>Requirement | <u>Create Budget</u><br><u>Requirement</u>             | Select the appropriate<br>Finance Book, Financial<br>Year/ Period and Asset<br>Class<br>Create Budget<br>requirement for each<br>asset class                                                                          |
| 2        | Budget sanction                        | Chief<br>Finance<br>Officer | Asset<br>Planning | Create Budget                | <u>Create</u><br><u>Budget</u>                         | Select the Finance Book,<br>Financial Year/Period and<br>Asset Class and Get the<br>requirements<br>Allocate and create<br>amount based on the<br>requirement<br>Allow for variances on the<br>budget if required     |
| 3        | Capital Asset<br>Financial<br>sanction | Finance<br>Manager          | Asset<br>Planning | Create Asset<br>Proposal     | <u>Create Asset</u><br><u>Proposal</u>                 | Enter Proposal date and<br>description in the entry<br>page. Give board<br>reference details<br>if available                                                                                                    |
| 4        | Capital Asset<br>Financial<br>sanction | Finance<br>Manager          | Asset<br>Planning | Create Asset<br>Proposal     | <u>Create</u><br><u>Acquisition</u><br><u>Proposal</u> | Create Proposal by giving<br>financial year, asset class,<br>proposal description and<br>expiry date<br>Give appropriate variances<br>in case there is likely cost<br>overrun or fluctuating<br>exchange rate outlook |
| 5        | Budget tracking                        | Finance<br>Manager          | Asset<br>Planning | View Budget                  | Select<br>Budget<br>View Budget                        | Enter the Budget No or<br>select based on the<br>search criteria<br>View the details of the<br>budget along with the<br>utilized and balance<br>amount will be shown                                                  |

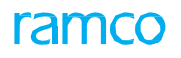

| 6 | Proposal<br>tracking            | Finance<br>Manager          | Asset<br>Planning | View Asset<br>Proposal | <u>Select</u><br><u>Proposal</u><br><u>View</u> | Enter the Proposal no.<br>or select based on the<br>search criteria<br>View the details of the<br>proposal, committed<br>amount, liability |
|---|---------------------------------|-----------------------------|-------------------|------------------------|-------------------------------------------------|----------------------------------------------------------------------------------------------------|
|   |                                 |                             |                   |                        | <u>Proposal</u>                                 | booked amount and<br>utilized (capitalized)<br>amount                                                                                      |
| 7 | Amend<br>Financial<br>Sanctions | Chief<br>Finance<br>Officer | Asset<br>Planning | Amend Budget           | <u>Select</u><br><u>Budget</u>                  | Enter the Budget Number<br>or select based on the<br>search criteria.                                                                      |
|   |                                 |                             |                   |                        | <u>Amend</u><br><u>Budget</u>                   | Amend the Budget<br>allocation amount<br>Enter the Proposal Number<br>or select based on the<br>search criteria.                           |
|   |                                 |                             |                   |                        | <u>Select</u><br><u>Proposal</u>                | Amend the proposal cost.<br>This amount cannot<br>exceed the Budget<br>amount                                                              |
|   |                                 |                             |                   |                        | <u>Amend</u><br><u>Proposal</u>                 |                                                                                                    |

## **3.1 CAPITAL BUDGET AND TRACKING**

## 3.1.1 CREATE BUDGET

| Create Budget                                                                  |                                       |                                       |                                                                   |          |                                                                       | III xt 를 다  | ← ? ⊡ ⊠       |
|--------------------------------------------------------------------------------|---------------------------------------|---------------------------------------|-------------------------------------------------------------------|----------|-----------------------------------------------------------------------|-------------|---------------|
| Budget<br>Budget I<br>Asset<br>Total Base Requirement Am<br>Budget Information | t No.<br>Date 16-07-2016<br>Class All | Fina     Fina     Total Base Allocate | nce Book All 💌<br>ncial Year 01 Jan 2011 - 31 Dec 201<br>d Amount | i v      | Status<br>Numbering Type<br>Get Details<br>Total Base Variance Amount | a ABUD V    |               |
| 🕫 🧃 [No records to display] 🕨                                                  | * + 0 0 T T.                          |                                       |                                                                   |          | C # # 11 Al                                                           | Ŧ           | Q             |
| # Finance Book                                                                 | Asset Class Code                      | Asset Class Description               | Amount Required                                                   | Currency | Exchange Rate                                                         | Base Amount | Allocated Amo |
| 4                                                                              |                                       |                                       |                                                                   |          |                                                                       |             | •             |
| Compute Allocated Amount                                                       |                                       |                                       |                                                                   |          |                                                                       |             |               |
|                                                                                | Create Budget                         |                                       |                                                                   | Create a | and Authorize                                                         |             |               |
| Non Requirement Based Budget                                                   |                                       |                                       | Attach Notes                                                      |          |                                                                       |             |               |
|                                                                                | Created by                            |                                       |                                                                   | c        | Created Date                                                          |             |               |

#### Figure 5: Create Budget

- 1. The Create Budget page is launched. See Figure 5.
- 2. Select the appropriate Finance Book, Asset Class Code and the Financial Year.
- 3. Click Get Details to retrieve the budget requirement details in the multiline.
- 4. Enter the appropriate Allocated Amount in the multiline and also specify the Variance if required.
- 5. Click Create Budget or Create and Authorize based on the users' permissions

## 3.1.2 CREATE ASSET PROPOSAL

| Create Asset Proposal                                       |        |                                       |   |
|-------------------------------------------------------------|--------|---------------------------------------|---|
| Proposal Date 16-07-2016<br>Board Reference Date 16-07-2016 | m<br>m | Proposal Descriptio<br>Board Referenc | n |
| Acquisition Proposal                                        |        | Retirement Proposal                   |   |

#### Figure 6: Create Asset Proposal

- 1. The Create Asset Proposal page is launched. See Figure 6.
- 2. Enter the **Proposal Date**and **Proposal Description**.
- 3. Enter the **Board Reference Date** and **Board Reference** if available.
- 4. Click **Acquisition proposal** or **Retirement Proposal** link to launch the acquisition or the retirement proposal page.

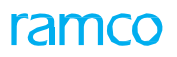

## 3.1.3 CREATE ACQUISITION PROPOSAL

| 囲  | Close Acquisition Proposal                        |                                                                                     |                                                                                                    |                       | 44 4 1 2 3                    | 4 5 🕨 🔛                                   | 3 /44 🛅    | ] _;;   | 8 | 13 +     | . ?  | Ż |
|----|---------------------------------------------------|-------------------------------------------------------------------------------------|----------------------------------------------------------------------------------------------------|-----------------------|-------------------------------|-------------------------------------------|------------|---------|---|----------|------|---|
|    | Proposal No. AP                                   | N-000002-2011                                                                       |                                                                                                    | Amendment No. 2       |                               | Status                                    | Active     |         |   |          |      |   |
|    | Proposal Date 01                                  | -01-2011                                                                            |                                                                                                    | Finance Book AVEOS    |                               | Cost Center                               | 7610       |         |   |          |      |   |
|    | Proposal Description E2                           | E                                                                                   |                                                                                                    | Financial Year FY11   |                               | Financial Period                          | NOV11      |         |   |          |      |   |
|    | Asset Class CN                                    | IC-BDGEQ                                                                            |                                                                                                    | Board Reference       |                               | Board Reference Date                      | 14-11-2011 |         |   |          |      |   |
|    | Expiry Date 31                                    | -12-2015                                                                            |                                                                                                    | Currency CAD          |                               | Exchange Rate                             | 1.00000000 |         |   |          |      |   |
|    | Exchange Rate Variance %                          |                                                                                     |                                                                                                    | Cost Variance %       |                               | Budget No.                                | ABUD-0000  | 01-2011 |   |          |      |   |
|    | Liability Booked 68                               | 80.00                                                                               |                                                                                                    | Amount Utilized 0.00  |                               | Balance Amount                            | 899993118. | 00      |   |          |      |   |
|    | Committed Amount 2,0                              | 10                                                                                  |                                                                                                    |                       |                               |                                           |            |         |   |          |      |   |
| -/ | Asset Information                                 |                                                                                     |                                                                                                    |                       |                               |                                           |            |         |   |          |      |   |
| •• |                                                   |                                                                                     |                                                                                                    |                       |                               | a III All                                 |            |         | Ŧ |          |      |   |
| ÷  | Asset Description                                 | Number Of Units                                                                     | Currency                                                                                                    | Accrued Proposed Cost | Accrued Cost In Base Currency |                                           |            |         |   |          |      |   |
| 1  | E2E                                               |                                                                                     | CAD                                                                                                    | 90000000.00           |                               |                                           |            |         | 9 | 90000000 | 0.00 |   |
|    |                                                   |                                                                                     |                                                                                                    |                       |                               |                                           |            |         |   |          |      |   |
|    | Total Accrued Propos<br>Attached Document Details | ed Cost In Base Curr 900000000.00<br>File Name                                      |                                                                                                    |                       | Proposed Cost Incl Variances  | 90000000.00                               |            |         |   |          |      |   |
|    | Total Accrued Propos<br>Attached Document Details | ed Cost In Base Curr \$00000000.00<br>File Name                                     | Image: Status Active         2011       Amendment No. 2       Status Active         Finance Book AVEOS       Cost Center 7519         Finance Book AVEOS       Cost Center 7519         Finance Book AVEOS       Cost Center 7519         Finance Book AVEOS       Cost Center 7519         Finance Book AVEOS       Cost Center 7519         Finance Book AVEOS       Cost Center 7519         Finance Book AVEOS       Cost Center 7519         Finance Book AVEOS       Exchange Reference Date 34-11-2011         Cost Variance %       Budget No. ABLO-000002-2011         Amount UBleed 0.00       Budget No. ABLO-000002-2011         Meer Of Units       Currency       Accrued Angoaed Cost         Meer Of Units       Currency       Accrued Angoaed Cost         CAD       S0000000.00       S0000000.00         Base Curr 9000000.00       Proposed Cost Incl Variances 9000000.00         File Name       Close Proposal         Very Budget       Attach Nodes |                       |                               |                                           |            |         |   |          |      |   |
|    | Total Accrued Propos<br>Attached Document Details | ed Cost In Base Curr 90000000.00<br>File Name<br>View Budget                        |                                                                                                    | Close Proposal        | Proposed Cost Incl Variances  | sococococo                                |            |         |   |          |      |   |
|    | Total Accrued Propos<br>Attached Document Details | ed Cost In Base Curr 90000000,00<br>File Name<br>View Budget<br>Created by ALAAMARI |                                                                                                    | Close Proposal        | Proposed Cost Incl Variances  | 50000000.00<br>Attach Notes<br>14-11-2011 |            |         |   |          |      |   |

#### Figure 7: Create Acquisition Proposal

- 1. The Create Acquisition Proposal page is launched. See Figure 7.
- 2. Enter the **Proposal No**, **Proposal Description** and the **Expiry Date**.
- 3. Select the Finance Book, Year, Financial Period, Asset Class Code for which the proposal is to be made.
- 4. Enter the **Cost Variance** % and **Exchange Rate Variance** % (this is required in case the proposal currency is nonbase currency).
- 5. Enter the Asset Description; Units and the proposal cost break up in the multiline.
- 6. Click Compute Total Proposal Cost pushbutton to view the proposal cost including the variances
- 7. Click Create Proposal or Create and Authorize based on the user permissions.

## 3.1.4 SELECT BUDGET

|      | Sele  | ect Budget         |                             |                |        |                               |       | = 3 ● 5 ◆                   | ? 🖸 🖪        |
|------|-------|--------------------|-----------------------------|----------------|--------|-------------------------------|-------|-----------------------------|--------------|
|      |       |                    | Budg                        | et No.         |        |                               |       |                             |              |
|      | Searc | Financial Year Fro | m 01 Jan 2011 - 31 Dec 2011 | T              |        | To 01 Jan 2011 - 31 Dec 2011  | v     |                             |              |
|      |       | Stab               | us All 🔻                    |                | Am     | endment No.                   |       | Search                      |              |
|      | Searc | h Results          |                             |                |        |                               |       |                             |              |
| 44   | 4     | 1 -3/3 → → T T,    |                             |                |        | <b>上市 6 天 6 6</b>             | 8 8 H | All 💌                       | Q            |
|      |       | Budget No.         | Amendment No.               | Financial Year | Status | Total Base Requirement Amount |       | Total Base Allocated Amount |              |
| 1    |       | ABUD-000001-2011   | 1                           | FY11           | Active |                               | 0.00  |                             | 19000365568. |
| 2    |       | ABUD-000001-2011   | 2                           | FY11           | Active |                               | 0.00  |                             | 19000365568. |
| 3    |       | ABUD-000001-2011   | 3                           | FY11           | Active |                               | 0.00  |                             | 19000365568. |
|      |       |                    |                             |                |        |                               |       |                             |              |
|      |       |                    |                             |                |        |                               |       |                             |              |
|      |       | 4                  |                             |                |        |                               |       |                             | •            |
| 1.77 |       |                    |                             |                |        |                               |       |                             |              |
| Budg | et    |                    |                             |                |        |                               |       |                             |              |
|      |       |                    |                             |                |        |                               |       |                             |              |

#### Figure 8: Select Budget

- 1. The Select Budget page is launched. See Figure 8.
- 2. Enter the Budget No or use the Search Criteria to retrieve the budget available
- 3. Click View Budget to go to the View budget screen.

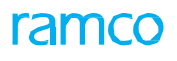

## 3.1.5 VIEW BUDGET

|       | View Budget               |                         |                            |                         |                         |        | 44     | 1 2             | 3 🕨         | ▶ 1 /      | 3 🗐 🕫       |   | +    | ? 🗔 🗷         |
|-------|---------------------------|-------------------------|----------------------------|-------------------------|-------------------------|--------|--------|-----------------|-------------|------------|-------------|---|------|---------------|
|       | Budge                     | et No. ABUD-000001-2011 |                            | Amend                   | ment No. 1              |        |        |                 |             | Status     | Active      |   |      |               |
|       | Budget                    | Date 01-01-2011         |                            | Finar                   | icial Year FY11         |        |        |                 |             |            |             |   |      |               |
|       | Total Base Requirement An | nount 0.00              |                            | Total Base Allocate     | Amount 19000365568.20   |        |        | Total           | Base Utiliz | ed Amount  | 13000000.00 |   |      |               |
|       | Total Base Variance An    | nount 0.00              |                            | Total Base Balanc       | e Amount 18870365568.20 |        |        |                 |             |            |             |   |      |               |
|       | Budget Information        |                         |                            |                         |                         |        |        |                 |             |            |             |   |      |               |
| 44    | 4 1 - 5 / 22 🕨 🗰 🝸        | Τ.                      |                            |                         |                         |        |        | 6 8 9           |             | All        |             | - |      | Q             |
|       | Finance Book              | Asset Class Code        | Asset Class Description    |                         | Amount Required         | Curre  | ency   | Exchange Rat    | te          |            | Base Amount |   |      | Allocated Ame |
| 1     | AVEOS                     | CMC-BDGEQ               | 0.0                        | 00 CAD                  |                         |        |        | 1.00000000      |             |            | 0.00        |   |      |               |
| 2     | AVEOS                     | CMC-FTFX                | Furnitures and Fixture CMC |                         | 0.0                     | 00 CAD |        |                 |             | 1.00000000 |             |   | 0.00 |               |
| 3     | AVEOS                     | CMC-GRNDE               | Ground Equipment CMC       |                         | 0.0                     | 00 CAD |        |                 |             | 1.0000000  |             |   | 0.00 |               |
| 4     | AVEOS                     | CMC-LSHLD               | Leasehold CMC              |                         | 0.0                     | 00 CAD |        |                 |             | 1.00000000 |             |   | 0.00 |               |
| 5     | AVEOS                     | EMC-BDGEQ               | Building Equipment EMC     |                         | 0.0                     | 00 CAD |        |                 |             | 1.00000000 |             |   | 0.00 |               |
|       | •                         |                         |                            |                         |                         |        |        |                 |             |            |             |   |      | ×.            |
|       |                           |                         |                            |                         |                         |        |        |                 |             |            |             |   |      |               |
| Attac | h Notes                   |                         |                            |                         |                         |        |        |                 |             |            |             |   |      |               |
|       |                           | Created by AL           | AAMART                     | Created Data 14 45 2015 |                         |        |        |                 |             |            |             |   |      |               |
|       |                           | Last Modified by DM     | USER                       |                         |                         |        | Last M | odified Date 01 | -10-2014    |            |             |   |      |               |
|       |                           | cast modified by DM     | IODEN.                     |                         |                         |        | Lascin | ounce Date 01   | 10 2014     |            |             |   |      |               |

#### Figure 9: View Budget

- 1. The View Budget page is launched. See Figure 9.
- 2. The details of the budget are fetched.

## 3.1.6 SELECT PROPOSAL

|      | Sele      | ect Proposal                    |               |                      |                     |               |                       | ≡ ≭ ⊜ ⊄ ←       | ? 🛛 | ĸ |
|------|-----------|---------------------------------|---------------|----------------------|---------------------|---------------|-----------------------|-----------------|-----|---|
|      |           | Proposal Type<br>Proposal No. 👂 | Acquisition 💌 |                      |                     |               |                       |                 |     | _ |
| -    | Search    | Criteria                        |               |                      |                     |               |                       |                 |     |   |
|      |           | Finance Book                    | AVEOS V       |                      | User Id             |               | Proposal Description  |                 |     |   |
|      |           | Proposed Amount From            |               |                      | То                  |               | Currency              | CAD V           |     |   |
|      |           | Proposal No. From               |               |                      | То                  |               | Amendment No.         |                 |     |   |
|      |           | Expiration Date From            |               |                      | То                  | (iii)         |                       | Search          |     |   |
|      | Search    | Results                         |               |                      |                     |               |                       |                 |     |   |
| 44   | 4         | 1 - 5 / 92 → → T T <sub>x</sub> |               |                      |                     |               | 🖾 😫 🕸 🗰 💷 🔺           | T               |     | Q |
|      |           | Proposal No.                    | Amendment No. | Proposal Description | Proposal Type       | Proposal Date | Total Proposed Amount | Board Reference |     |   |
| 1    |           | APN-000001-2011                 | 0             | E2E                  | Acquisition         | 01-01-2011    | 1000000               | 0.00            |     |   |
| 2    |           | APN-000002-2011                 | 0             | E2E                  | Acquisition         | 01-01-2011    | 100000                | 0.00            |     |   |
| 3    |           | APN-000003-2011                 | 0             | E2E                  | Acquisition         | 01-01-2011    | 1000000               | 0.00            |     |   |
| 4    |           | APN-000004-2011                 | 0             | E2E                  | Acquisition         | 01-01-2011    | 1000000               | 0.00            |     |   |
| 5    |           | APN-000005-2011                 | 0             | E2E                  | Acquisition         | 01-01-2011    | 1000000               | 0.00            |     |   |
|      |           | 4                               |               |                      |                     |               |                       |                 |     | + |
|      |           |                                 |               |                      |                     |               |                       |                 |     |   |
| Acqu | isition I | Proposal                        |               |                      | Retirement Proposal |               |                       |                 |     |   |
| _    |           |                                 |               |                      |                     |               |                       |                 |     |   |
|      |           |                                 |               |                      |                     |               |                       |                 |     |   |

#### Figure 10: Select Proposal

- 1. The **Select Budget** page is launched. *See Figure 10*.
- 2. Select the **Proposal Type** whether **Acquisition** or **Retirement** and the **Proposal No** or Use the **Search Criteria** to retrieve the proposal numbers in the multiline.
- 3. Click Acquisition Proposal or Retirement Proposal based on the proposal type.

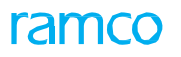

## 3.1.7 VIEW PROPOSAL

| View Acquisition Proposal |                                |          |                         |             |                       | 44 4 1           | 2 3        | 4 5         | • •             | 3 /92 📰 🗆       | 4 7    | □ ◆    | ? [    | 0 K |
|---------------------------|--------------------------------|----------|-------------------------|-------------|-----------------------|------------------|------------|-------------|-----------------|-----------------|--------|--------|--------|-----|
| Despect No. ADV.          | 20002 2011                     |          | Amon down t No.         |             |                       |                  |            |             | C hai           | ur Arthur       |        |        |        | _   |
| Proposal No. Appro-       | 00003-2011                     |          | Amendment No.           | -           |                       |                  |            |             |                 | us Active       |        |        |        |     |
| Proposal Date 01-01-      | -2011                          |          | Finance Book            | AVEOS       |                       |                  |            |             | Cost Cent       | ter 7610        |        |        |        |     |
| Proposal Description E2E  |                                |          | Financial Year          | FY11        |                       |                  |            |             | Financial Peri  | od NOV11        |        |        |        |     |
| Asset Class CMC-          | FTFX                           |          | Board Reference         |             |                       |                  |            | Boar        | rd Reference Da | ite 14-11-2011  |        |        |        |     |
| Expiry Date 31-12-        | -2015                          |          | Currency                | CAD         |                       |                  |            |             | Exchange Ra     | ite 1.00000000  |        |        |        |     |
| Exchange Rate Variance %  |                                |          | Cost Variance %         |             |                       |                  |            |             | Budget N        | lo. ABUD-00000  | 1-2011 |        |        |     |
| Liability Booked 0.00     |                                |          | Amount Utilized         | 0.00        |                       |                  |            |             | Balance Amou    | nt 900134273.65 | ,      |        |        |     |
| Committed Amount 8144.0   | 00                             |          | Allocable across Years? | No          |                       |                  |            |             |                 |                 |        |        |        |     |
| - Asset Information       |                                |          |                         |             |                       |                  |            |             |                 |                 |        |        |        |     |
| 44 € 1 - 1/1 ► 33 T T.    |                                |          |                         |             | L.                    |                  | e          | 8 m I       | II All          |                 | Ŧ      |        |        | Q   |
| # Asset Description       | Number Of Units                | Currency | Accrued Proposed Cost   |             | Total Proposed Cost   |                  | Accrue     | d Cost In E | Base Currency   |                 |        |        |        |     |
| 1 E2E                     |                                | CAD      |                         | 90000000.00 |                       | 900000000.00     |            |             |                 |                 |        | 900000 | 000.00 |     |
|                           |                                |          |                         |             |                       |                  |            |             |                 |                 |        |        |        |     |
|                           |                                |          |                         |             |                       |                  |            |             |                 |                 |        |        |        |     |
|                           |                                |          |                         |             |                       |                  |            |             |                 |                 |        |        |        |     |
| Total Accrued Proposed    | Cost In Base Curr 900000000.00 |          |                         |             |                       | Proposed Cost In | cl Variano | ces 90000   | 00000.00        |                 |        |        |        |     |
| Attached Document Details |                                |          |                         |             |                       |                  |            |             |                 |                 |        |        |        |     |
| File Name                 |                                |          |                         |             |                       |                  |            |             |                 |                 |        |        |        |     |
| View Year-wise Allocation |                                |          |                         | Print A     | cquisition Proposal R | eport            |            |             |                 | Attach Note     | 5      |        |        |     |
|                           | Created by ALAAMARI            |          |                         |             |                       | c                | Created D  | ate 14-11   | -2011           |                 |        |        |        |     |
|                           | Last Modified by DMUSER        |          |                         |             |                       | Last M           | lodified D | ate 21-06   | -2012           |                 |        |        |        |     |

#### Figure 11: View Acquisition Proposal

- 1. The View Acquisition Proposal page is launched. See Figure 11.
- 2. The details of the acquisition proposal can be viewed.

## 3.1.8 SELECT BUDGET

| Select Budget                                                                                                    |               |                |        |                  |        |                 | = x; (           |                | ? 🗔 🗷  |  |  |
|----------------------------------------------------------------------------------------------------|---------------|----------------|--------|------------------|--------|-----------------|------------------|----------------|--------|--|--|
| Budget No.                                                                                                    |               |                |        |                  |        |                 |                  |                |        |  |  |
| Financial Year From         31 Dec 2015 - 31 Dec 2015          To         31 Dec 2015 - 31 Dec 2016         Search           Search Results         Search         Search |               |                |        |                  |        |                 |                  |                |        |  |  |
|                                                                                                    |               |                |        |                  |        |                 | 48               | -              | 0      |  |  |
| # Budget No.                                                                                                    | Amendment No. | Financial Year | Status | Total Proposed / | Amount | Total Allocated | Amount           | Total Utilized | Amount |  |  |
| 1 ABUD-000007-2016                                                                                                    | 0             | FY16           | Active |                  |        |                 | 1002000326499999 | .00            |        |  |  |
|                                                                                                    |               |                |        |                  |        |                 |                  |                |        |  |  |
|                                                                                                    |               |                |        |                  |        |                 |                  |                |        |  |  |
|                                                                                                    |               |                |        |                  |        |                 |                  |                |        |  |  |
| 4                                                                                                    |               |                |        |                  |        |                 |                  |                | •      |  |  |
| Burdoet                                                                                                    |               |                |        |                  |        |                 |                  |                |        |  |  |
|                                                                                                    |               |                |        |                  |        |                 |                  |                |        |  |  |

#### Figure 12: Select Budget

- 1. The **Select Budget** page is launched. *See Figure 12*.
- 2. Enter the **Budget No** or use the **Search Criteria** to retrieve the budget available.
- 3. Click **Budget** to amend the budget.

## 3.1.9 AMEND BUDGET

| D.     | Amend Budget               |                       |                         |                               |          | 44 4 1 <b>F</b> FF       | 1 /1 🗐 74          |          | ? 6 8         |
|--------|----------------------------|-----------------------|-------------------------|-------------------------------|----------|--------------------------|--------------------|----------|---------------|
| -      |                            |                       |                         |                               |          |                          |                    |          |               |
|        | Budget                     | No. ABUD-000007-2016  | Amer                    | idment No. 0                  |          |                          | Status Active      |          |               |
|        | Budget I                   | Date 27-05-2016       |                         |                               |          | Financ                   | cial Year FY16     |          |               |
|        | Total Base Requirement Amo | ount 0.00             | Total Allocat           | ed Amount 1002000326499999.00 |          | Total Base Utilized /    | Amount 41319005.00 |          |               |
|        | Total Base Variance Am     | ount 50000.00         | Total Base Balan        | ce Amount 1002000285180994.00 |          |                          |                    |          |               |
|        | udget Information          |                       |                         |                               |          |                          |                    |          |               |
| -      | 4 1 - 5 / 17 → → +         | 0 0 T T.              |                         |                               |          | 2 C 🗷 🖷 💷 🗚              | I                  | <b>v</b> | Q             |
|        | Finance Book               | Asset Class Code      | Asset Class Description | Amount Required               | Currency | Exchange Rate            | Base Amount        |          | Allocated Amo |
| 1      | AVEOS                      | 00123 🗸               | Furniture               | 0.00                          | CAD      | 1.00                     | 000000             | 0.00     |               |
| 2      | AVEOS                      | BBFURD1 V             | BB FURNITURED1          | 0.00                          | CAD      | 1.00                     | 0000000            | 0.00     |               |
| 3      | AVEOS                      | BLDG V                | BUILDING                | 0.00                          | CAD      | 1.00                     | 0000000            | 0.00     |               |
| 4      | AVEOS                      | CMC-BDGEQ 🗸           | Building Equipment CMC  | 0.00                          | CAD      | 1.00                     | 0000000            | 0.00     |               |
| 5      | AVEOS                      | DPU v                 | DPU                     | 0.00                          | CAD      | 1.00                     | 0000000            | 0.00     |               |
|        | 4                          |                       |                         |                               |          |                          |                    |          | •             |
| Ree    | ompute Allocated Amount    |                       |                         |                               |          |                          |                    |          |               |
|        |                            |                       |                         |                               |          |                          |                    |          |               |
|        |                            |                       |                         | Amend Budget                  |          |                          |                    |          |               |
| Attaci | Notes                      |                       |                         |                               |          |                          |                    |          |               |
|        |                            | Created by DMUS       | ER                      |                               | (        | Created Date 02-02-2016  |                    |          |               |
|        |                            | Last Modified by DMUS | ER                      |                               | Last M   | Iodified Date 27-05-2016 |                    |          |               |
|        |                            |                       |                         |                               |          |                          |                    |          |               |

#### Figure 13: Amend Budget

- 1. The Amend Budget page is launched. See Figure 13.
- 2. Change the allocated amount for the Asset Class Code or change the Variance for the budget.
- 3. Click **Amend Budget** to amend the budget with the latest amount and a new version of the budget will be created.

## 3.1.10 SELECT PROPOSAL

|      | Sele     | ct Proposal                     |               |               |               |                       |            |                |                     |         | : = | ₽ | <del>+</del> | ? [ |   |
|------|----------|---------------------------------|---------------|---------------|---------------|-----------------------|------------|----------------|---------------------|---------|-----|---|--------------|-----|---|
|      |          | Proposal Type                   | Acquisition 💌 |               |               |                       |            |                |                     |         |     |   |              |     |   |
|      |          | Proposal No. 👂                  |               |               |               |                       |            |                |                     |         |     |   |              |     |   |
| -    | iearch   | Criteria                        |               |               |               |                       |            |                |                     |         |     |   |              |     |   |
|      |          | Finance Book                    | AVEO 💌        |               | User Id       |                       |            |                | Proposal Descriptio | n       |     |   |              |     |   |
|      |          | Proposed Amount From            |               |               | То            |                       |            |                | Currenc             | y CAD 🐨 |     |   |              |     |   |
|      |          | Expiration Date From            | (ii)          |               | То            | (ii)                  | 1          |                |                     |         |     |   |              |     |   |
|      |          | Proposal No. From               |               |               | То            |                       |            |                | Search              | 1       |     |   |              |     |   |
|      | iearch   | Results                         |               |               |               |                       |            |                |                     |         |     |   |              |     |   |
| 44   | 4        | 1 - 5 / 44 → → T T <sub>s</sub> |               |               |               |                       |            | 2 8 C I        | Al 🖩 🗉              |         |     | Ŧ |              |     | Q |
|      |          | Proposal No.                    | Amendment No. | Proposal Type | Proposal Date | Total Proposed Amount |            | Board Referenc | e                   |         |     |   |              |     |   |
| 1    |          | APN-000024-2014                 | 0             | Acquisition   | 01-05-2014    |                       | 100000.00  |                |                     |         |     |   |              |     |   |
| 2    |          | APN-000032-2016                 | 0             | Acquisition   | 01-01-2016    |                       | 100000.00  |                |                     |         |     |   |              |     |   |
| 3    |          | APN-000033-2016                 | 0             | Acquisition   | 01-01-2016    |                       | 100000.00  |                |                     |         |     |   |              |     |   |
| 4    |          | APN-000034-2016                 | 0             | Acquisition   | 01-01-2016    |                       | 1000000.00 |                |                     |         |     |   |              |     |   |
| 5    |          | APN-000036-2016                 | 0             | Acquisition   | 01-01-2016    |                       | 100000.00  |                |                     |         |     |   |              |     |   |
|      |          | €                               |               |               |               |                       |            |                |                     |         |     |   |              |     | • |
| _    |          |                                 |               |               |               |                       |            |                |                     |         |     |   |              |     |   |
| Acqu | sition P | Proposal                        |               |               | R             | etirement Proposal    |            |                |                     |         |     |   |              |     |   |
| -    |          |                                 |               |               |               |                       |            |                |                     |         |     |   |              |     |   |

Figure 14: Select Proposal.

- 1. The Select Proposal page is launched. See Figure 14.
- 2. Enter the Proposal No or use the Search Criteria to retrieve the proposal numbers in the multiline.
- 3. Click Acquisition Proposal or Retirement Proposal based on the proposal type.

## 3.1.11 AMEND PROPOSAL

| Amend Acquisition Proposal                      |                                          |          |                       |             |                    | 44 4 1 2              | 3 4 5 🕨 👐 5                  | /44 📰 ンՀ 🤅       | ≣ ¤ ← ?   | 0] |
|-------------------------------------------------|------------------------------------------|----------|-----------------------|-------------|--------------------|-----------------------|------------------------------|------------------|-----------|----|
| Proposal No. 4                                  | APN-000036-2016                          |          | Amendment No.         | 0           |                    |                       | Status                       | Active           |           |    |
| Proposal Date                                   | 01-01-2016                               |          | Finance Book          | AVEOS       |                    |                       | Cost Center 👂                | 1200             |           |    |
| Proposal Description                            | pROPOSAL2                                |          | Financial Year        | FY16        |                    |                       | Financial Period             | FEB 💌            |           |    |
| Asset Class                                     | ROTABLES V                               |          | Board Reference       |             |                    |                       | Board Reference Date         | 01-01-2016       |           |    |
| Expiry Date                                     | 31-05-2016                               |          | Currency              | CAD         |                    |                       | Exchange Rate                | 1.00000000       |           |    |
| Exchange Rate Variance %                        |                                          |          | Cost Variance %       |             |                    |                       | Budget No.                   | ABUD-000007-2016 |           |    |
| Committed Amount                                | 6500.00                                  |          | Liability Booked      | 0.00        |                    |                       | Amount Utilized              | 0.00             |           |    |
| Allocable across Years?                         | No 💌                                     |          |                       |             |                    |                       |                              |                  |           |    |
| - Asset Information                             |                                          |          |                       |             |                    |                       |                              |                  |           |    |
| (i i 1/1 ) → + 0 0                              | 5 T T.                                   |          |                       |             | 人主日                |                       | AL III AL                    | •                |           | Q  |
| # Asset Description                             | Number Of Units                          | Currency | Accrued Proposed Cost |             | Total Proposed Cos | t                     | Accrued Cost In Base Currenc | Y                |           |    |
| 1 TEST1                                         |                                          | CAD 🗸    |                       | 100000.00   |                    | 100000.00             |                              |                  | 100000.00 |    |
| 2                                               |                                          | CAD 🗸    |                       |             |                    |                       |                              |                  |           |    |
|                                                 |                                          |          |                       |             |                    |                       |                              |                  |           |    |
| Compute Total Proposed C<br>Total Accrued Propo | cost<br>osed Cost In Base Curr 100000.00 |          |                       |             |                    | Proposed Cost Incl Va | riances 100000.00            |                  |           |    |
|                                                 | File Name 👂                              |          |                       | View File   |                    |                       |                              |                  |           |    |
|                                                 |                                          |          | Amend                 | Proposal    |                    |                       |                              |                  |           |    |
|                                                 | Maintain Year-wise Allocation            |          |                       | View Budget |                    |                       |                              | Attach notes     |           |    |

#### Figure 15: Amend Acquisition Proposal

- 1. The Amend Acquisition Proposal page is launched. *See Figure 15*.
- 2. Change the Expiry Date, Cost or Exchange Rate Variances % and the Proposal Cost.
- 3. Click **Compute Total Proposed Cost** to view the revised costs.
- 4. Click Amend Proposal to amend the proposal.

## Theme Capital Procurement: Scenario 2 - Asset Capitalization:

| SI.<br># | Flow of Events                                                                                                    | Primary<br>Actor(s) | Component<br>Name                   | Activity Name                        | UI Name                                            | Functional Steps                                                                                                    |
|----------|----------------------------------------------------------------------------------------------------|---------------------|-------------------------------------|--------------------------------------|----------------------------------------------------|----------------------------------------------------------------------------------------------------|
| 1        | Posting of<br>Adjustment<br>Entry                                                                                                    | Accountant          | Asset<br>Depreciation<br>Processing | Create<br>Depreciation<br>Adjustment | Create_<br>Depreciation<br>Adjustment              | For the documents<br>selected specify<br>the depreciation<br>charge to create<br>the depreciation<br>adjustment                                                                                                    |
| 2        | Capitalization of<br>partial<br>document value<br>and non capital<br>documents –<br>Selection of<br>document                           | Accountant          | Asset<br>Capitalization             | Create<br>Complex<br>Record          | <u>Select</u><br><u>Document</u>                   | Select the<br>appropriate<br>document to be<br>capitalized and<br>specify the amount to<br>be capitalized to the<br>asset<br>Amount to be<br>capitalized can<br>be grouped from<br>different documents<br>through Tag group |
| 3        | Capitalization of<br>partial<br>document value<br>and non capital<br>documents –<br>Selection of<br>document detail<br>(per line wise) | Accountant          | Asset<br>Capitalization             | Create<br>Complex<br>Record          | <u>Select</u><br><u>Document</u><br><u>details</u> | Select the document<br>line number and<br>the amount to be<br>capitalized from each<br>line                                                                                                    |
| 4        | Capitalization of<br>partial<br>document value<br>and non capital<br>documents –<br>specify asset<br>properties                        | Accountant          | Asset<br>Capitalization             | Create Asset<br>Record               | <u>Create Asset</u><br><u>Record</u>               | For the selected<br>document, specify<br>the asset properties<br>to be capitalized such<br>as tag description,<br>cost, location etc                                                                                        |
| 5        | Selection of an<br>Asset Record to<br>be deleted                                                                                       |                     |                                     | Select Asset                         | <u>Select Asset</u>                                | Select the<br>appropriate Finance<br>Book, Asset Class<br>Code and Type of<br>Document to which<br>the assets you want<br>to delete belongs.                                                                                |
| 6        | Deletion of an<br>Asset                                                                                                    |                     |                                     | Delete Asset<br>Record               | <u>Delete Asset</u><br><u>Record</u>               | For the selected<br>document, give<br>Delete Asset to<br>delete the specified<br>asset and its<br>associated tags                                                                                                    |

## ramco

| 7  | Capitalizing of multiple assets                  | Accountant         | Asset<br>Capitalization | Create Asset<br>Record    | <u>Create Bulk</u><br><u>Assets</u>                | Multiple assets can<br>be created with same<br>asset properties<br>from a source asset<br>created.                                                                  |
|----|--------------------------------------------------|--------------------|-------------------------|---------------------------|----------------------------------------------------|----------------------------------------------------------------------------------------------------|
| 8  | Authorize<br>Capitalization                      | Finance<br>Manager | Asset<br>Capitalization | Authorize<br>Asset        | <u>Authorize</u><br><u>Asset</u>                   | As capitalization<br>involves<br>accountability of<br>major amount<br>spends, it is<br>authorized in a<br>separate screen.                                          |
| 9  | Capitalizing from<br>other account<br>codes      | Finance<br>Manager | Asset<br>Capitalization | Create Capital<br>Journal | <u>Create Capital</u><br>Journal                   | If some amount has<br>to be capitalized from<br>a non capital account<br>or some other<br>account, then same<br>has to be journalized<br>through capital<br>journal |
| 10 | Make<br>amendments to<br>capitalized Asset       | Finance<br>Manager | Asset<br>Capitalization | Amend Asset               | <u>Select</u><br><u>Document</u>                   | Select the document<br>that are to be used to<br>add to the asset                                                                                                   |
| 11 | Make appends<br>to the already<br>existing asset |                    |                         | Amend Asset               | <u>Select</u><br><u>Document</u><br><u>Details</u> |                                                                                                    |
| 12 | Make<br>amendments to<br>capitalized Asset       | Finance<br>Manager | Asset<br>Capitalization | Amend Asset               | Amend Asset<br>Record                              | Amend the existing<br>asset tag or create a<br>new tag for the asset<br>with the new asset<br>value                                                                 |
| 13 | Reversal of<br>authorized<br>assets              |                    |                         | Reverse Asset             | Reverse Asset<br>Record                            | Specify the reason for<br>which the asset is to<br>be reversed                                                                                                    |

## 3.2 SELECT DOCUMENT

| Amend Acquisition Proposal                                                                                                    |                                                                                                    |                            |                                                                                                    |                                                  | 4 4 1 2 3 4 5 ▶ ₩                                                                                                    | 3 /44 🗐 🕮 🖶 🖶 🗧 🖸 🖛 ? 🗔 🖪                                                                |
|----------------------------------------------------------------------------------------------------|----------------------------------------------------------------------------------------------------|----------------------------|----------------------------------------------------------------------------------------------------|--------------------------------------------------|----------------------------------------------------------------------------------------------------|------------------------------------------------------------------------------------------|
| Proposal No.<br>Proposal Date<br>Proposal Date<br>Proposal Description<br>Asset Class<br>Exchange Rate Variance %<br>Committed Anount<br>Allocable across Years?<br>Asset Information<br>Asset Description<br>L<br>bLOG2<br>2 | APN-000033-2016<br>01-01-2016<br>PROPOSAL4<br>EMC-BDGEQ V<br>33-10-2016<br>0.00<br>No V<br>No V<br>Number Of Units | Currency<br>CAD ¥<br>CAD ¥ | Amendment No.<br>Finance Book<br>Financial Year<br>Board Reference<br>Currency<br>Cost Variance %<br>Lability Booked<br>Accrued Proposed Cost | 0 AVEOS Pr16 CAD 0.00 Total Proposed C 100000.00 | Status<br>Cost Center P<br>Francial Period<br>Board Reference Date<br>Exchange Rate<br>Budget No.<br>Amount Utilized | Active<br>1200<br>FEB<br>01-01-2016<br>1.0000000<br>ABUD-00007-2016<br>0.00<br>100000.00 |
| Compute Total Proposed<br>Total Accrued Prop<br>Attached Document Details                                                                                                    | Cost<br>need Cost In Base Curr 100000.00<br>File Name P<br>Maintain Year-wise Allocation                           |                            | Amend                                                                                                    | View File<br>Proposal<br>View Budget             | Proposed Cost Incl Variances 100000.00                                                                               | Attach notes                                                                             |

#### Figure 16: Select Document.

- 1. The **Select Document** page is launched. *See Figure 16*.
- 2. To capitalize asset for partial value of the document and to create asset / tag across multiple documents, select the **Document Type** and **Finance Book** and click on **Search**.
- 3. Check the Non Capital Document to capitalize from a document that has not been identified for capitalization.
  - Note: If the document type is 'Make Work Order', ensure that the 'Non Capital Document' field remains unchecked.
- 4. Specify the appropriate capitalization amount or if the capitalization is to be made based on line number of the document then click the **Select Document Detail** link.
- 5. Enter the type of the root work order for which you wish to retrieve details in the multiline in the **Root Exec. Doc. Type** field.
- 6. Enter the execution document corresponding to the entered root execution document type for which you wish to retrieve details in the multiline in the **Root Exec. Doc. No.** field.
- 7. Click Compute Asset Cost pushbutton to get the Asset Cost.

## 3.2.1 SELECT DOCUMENT DETAILS

|        | Sele  | ct Document Details |                 |                      |                                |      | 4 4 1 Þ 1             | • 1 /1 📰 🕮             |   | ₽ ← | ? [ | o K |
|--------|-------|---------------------|-----------------|----------------------|--------------------------------|------|-----------------------|------------------------|---|-----|-----|-----|
|        | ocun  | ent Details         |                 |                      |                                |      |                       |                        |   |     |     |     |
| -      | 4     | 1-1/1 > >> © © T T. |                 |                      |                                |      |                       |                        | Ŧ |     |     | Q   |
|        |       | Document Type       | Document No.    | Document Date        | Ref. Doc. Info./ Supplier Name |      | Document Amount       | Task Seq. No./Line No. |   |     |     | Ac  |
| 1      |       | Direct Invoice      | ITM-000010-2012 | 04-06-2012           | Supplier 6                     |      | 4802.5                | 0                      |   |     | 1   | 16  |
|        |       | ٩                   |                 |                      |                                |      |                       |                        |   |     |     | ۶.  |
| Con    | pute  | Total               |                 |                      |                                |      | Asset Cost            |                        |   |     |     | _   |
| Create | Assel | Record              |                 | Manage Goods Receipt |                                | Viev | v Order Based Invoice |                        |   |     |     |     |

#### Figure 17: Select Document Details.

- 1. The Select Document Details page is launched. See Figure 17.
- 2. To capitalize asset based on the Line No, specify the Capitalization Amount against the Line No.
- 3. If multiple Tags are to be created from values across documents, specify a common letter or word for the tags to

be grouped in Tag Group.

- Note: Ensure that there exists a unique tag group for each asset proposal.
- 4. Click **Compute Total** to calculate the **Asset Cost**.

## 3.2.2 CREATE ASSET RECORD

| * 8    | Cre        | ate Asset R  | ecord      |                  |                |                       |         |                | RAMCO OU-Ramo         | co Role | * * # # *              | ? [] |
|--------|------------|--------------|------------|------------------|----------------|-----------------------|---------|----------------|-----------------------|---------|------------------------|------|
| - Doc  | ument I    | nformation — |            |                  |                |                       |         |                |                       |         |                        |      |
|        |            | Capitaliz    | ation No.  |                  |                |                       |         |                | Status                |         |                        |      |
|        |            | Capitaliza   | tion Date  | 2020-01-28       |                | Finance Book          | AVE     | eos 👻          | Numbering Type        | CAP     | -                      |      |
| Ass    | et Inforr  | nation       |            |                  |                |                       | _       |                |                       |         |                        |      |
|        |            | Asset C      | lass Code  | EMC-GRNDE        |                | Asset Group Code      | BLD     | JOGMTCE JO     | Cost Center           | 1100    | Q                      |      |
|        |            |              | Asset No.  |                  |                | Asset Description     | 1       |                | Asset Cost            |         | 21,200.00              |      |
|        |            | A            | Analysis # | A123             | Q              | Sub Analysis #        | 104     | Q              |                       |         |                        |      |
| Tag    | Informa    | - 1/1 > >>   | + 0        | % <b>0 % T</b> 7 |                |                       |         |                | X 手 神 III 14 % All    |         | Search                 | Q    |
| #      | 10         | Tag No.      | Tag D      | escription       |                | Depreciation Category | Ir      | n-service Date | Useful Life (in mths) |         | Jseful Life expires on |      |
| 1      | 23         |              |            |                  |                | EMC-GRNDE8            | × 20    | 020-01-28      | 240.00000             | 000 2   | 040-01-27              |      |
| 2      | 23         |              |            |                  |                |                       | ~       | <b></b>        |                       |         |                        |      |
|        |            |              |            |                  |                |                       |         |                |                       |         |                        |      |
|        |            |              |            |                  |                | Courte A              |         |                |                       |         |                        |      |
|        |            |              |            |                  |                | Create A              | ISSEL R | Necora .       |                       |         |                        |      |
| ccount | ing Inform | nation       |            | Aut              | horize Asset R | ecord                 | View    | w Asset Record | Edit Asset Properties |         |                        |      |
|        |            |              |            | Created by       |                |                       |         |                | Created Date          |         |                        |      |

#### Figure 18: Create Asset Record

- 1. The Create Asset Record page is launched. See Figure 18.
- 2. Enter the Capitalization Date of the asset.
- 3. The Tag No will be displayed in the multiline with appropriate grouping based on Tag group. Specify the Tag Description, In Service Date, Useful Life (in months), Useful Life Expires on, Tag Cost, Proposal No and Asset Location Code for the Asset / Tag to be created.
- 4. Click Create Asset Record to create the asset and tags.

Note that the system creates a new notional asset(s) in case of any part serial/Lot # coming in, which does

not have capex reference (Owned, Customer or supplier owned).

#### 3.2.3 SELECT ASSET

| Select Asset                                        |                                        | 표 겨 흥          | ₽ ← ? ⊡ ₪ |
|-----------------------------------------------------|----------------------------------------|----------------|-----------|
| Search Criteria Finance Book All  Cocument Type All | Asset Class Code All v<br>Document No. | Proposal No. D |           |
| Asset No. D                                         | Asset Location Code 👂                  | Search         |           |
| 🐖 🧃 [No records to display] 🕨 😥 T T.                |                                        |                | ▼ Q       |
| # Finance Book Asset Class Code                     | Asset No. Asset Description Asset Co   | last           |           |
|                                                     | Found no rows to display!!!            |                |           |
| Delete Asset Record                                 |                                        |                |           |

#### Figure 19: Select Asset

- 1. The **Select Asset** page is launched. *See Figure 19*.
- 2. Use the **Search Criteria** to retrieve the asset records to be deleted.
  - > Note: The system retrieves assets that are in "Fresh" status based on the search criteria.
- 3. Select the **Delete Asset Record** link to delete the asset record selected in the multiline.

## 3.2.4 DELETE ASSET RECORD

| Delete As      | set Record                |                       |                           |                |   |         |         |              |         | ¢ ≣ | 4 | + | ?      | 6   |
|----------------|---------------------------|-----------------------|---------------------------|----------------|---|---------|---------|--------------|---------|-----|---|---|--------|-----|
|                | ormation                  |                       |                           |                |   |         |         |              |         |     |   |   |        |     |
|                | Capitalization No. ~#~    |                       |                           |                |   |         |         |              |         |     |   |   |        |     |
| - Accet Inform | Capitalization Date       |                       | Finance Book ~#~          |                |   |         |         |              |         |     |   |   |        |     |
| - Asset Inform | Asset Class Code ~#~      | A                     | sset Group Code ∼#~       |                |   |         | Cost    | Center ~#~   |         |     |   |   |        |     |
|                | Asset No. ~#~             | 4                     | Asset Description ~#~     |                |   |         |         |              |         |     |   |   |        |     |
| -Tag Informat  | on                        |                       |                           |                |   |         |         |              |         |     |   |   |        |     |
| I I I INo reco | rds to display] > >> T T. |                       |                           |                |   | 尼首也     | <br>All |              |         | Ŧ   |   |   | \$     | 5   |
| # 🗏 Tag N      | o. Tag Description        | Depreciation Category | In-service Date           | Business Use % | , | Tag Cos |         | Cap.Maint Ex | p.(CME) |     |   |   | Dep. C | lat |
|                |                           |                       | Found no rows to display! |                |   |         |         |              |         |     |   |   |        |     |
|                |                           |                       |                           |                |   |         |         |              |         |     |   |   |        |     |
|                |                           |                       |                           |                |   |         |         |              |         |     |   |   |        |     |
|                |                           |                       |                           |                |   |         |         |              |         |     |   |   |        |     |
|                |                           |                       |                           |                |   |         |         |              |         |     |   |   |        |     |
|                |                           |                       |                           |                |   |         |         |              |         |     |   |   |        |     |
|                |                           |                       |                           |                |   |         |         |              |         |     |   |   |        |     |
| Delete Tag     |                           |                       |                           |                |   |         |         |              |         |     |   |   |        | _   |
|                |                           |                       | Delete Asset              |                |   |         |         |              |         |     |   |   |        |     |

#### Figure 20: Delete Asset Record

Note: The asset record that you wish to delete must be selected from the "Select Asset" page.

- 1. The **Delete Asset Record** page is launched. *See Figure 20*.
- 2. The system displays the **Asset Tag** information.
- 3. Check the box in the Select column of the multiline, to mark the asset tag which is to be deleted.
- 4. Click the **Delete Tag** pushbutton, to delete the selected tag of the asset.
- 5. Click the **Delete Asset** pushbutton to delete the asset record.

#### 3.2.5 AUTHORIZE ASSET

| Sea   | rch Criteria —  | Finance Book All  |            |                     | Arret Class Code       |           |           |                                  | Proposal No.   |                |        | 0 |
|-------|-----------------|-------------------|------------|---------------------|------------------------|-----------|-----------|----------------------------------|----------------|----------------|--------|---|
|       |                 | Document Type All | -          |                     | Document No.           | Au        |           | Canit                            | talization No. |                |        | 2 |
|       |                 | Accet No.         | 0          |                     | Accel Status           | Frach -   |           | Copie                            |                | Fearch         |        |   |
|       |                 | ASSEL NO.         |            |                     | Asset Status           | riesii 👻  |           |                                  |                | Search         |        |   |
| Sea   | rch Results —   |                   |            |                     |                        |           |           |                                  |                |                |        |   |
| 44    | 1 - 10/2        | 91 🕨 💓 🏋          |            |                     |                        | 人 1       | . 🛛 🕅 🖾 📽 | 図 単 神 田 科 ※                      | All            | -              | Search | Q |
| #     | El rion         |                   | Asset Cost | Cost Center         | Analysis #             |           |           | Sub Analysis #                   |                | Capitalization | No.    |   |
|       | 23              |                   | 50.00      | 7610                | 103                    |           |           | 103                              |                | CAP-000471-2   | 019    |   |
|       | 23              |                   | 50.00      | 1100                | 103                    |           |           | 103                              |                | CAP-000470-2   | 019    |   |
|       | -121            |                   | 41,500.09  | 7610                | 1110                   |           |           | A100                             |                | CAP-000399-2   | 019    |   |
|       | .03             |                   | 155.00     | 1100                | 1110                   |           |           | A100                             |                | CAP-000421-2   | 019    |   |
|       | 10              |                   | 175.00     | 1100                | 1110                   |           |           | A100                             |                | CAP-000421-2   | 019    |   |
|       | 83              |                   | 11,200.00  | 7610                | 1110                   |           |           | A100                             |                | CAP-000400-2   | 019    |   |
|       | 8               |                   | 101.80     | 1100                | 102                    |           |           | 102                              |                | CAP-000472-2   | 019    |   |
|       | 23              |                   | 531.50     | 1100                | 102                    |           |           | 102                              |                | CAP-000720-2   | 019    |   |
| 3     | 相               |                   | 531.50     | 1100                | 102                    |           |           | 102                              |                | CAP-000721-2   | 019    |   |
| 10    | 23              |                   | 2,459.00   | 1100                | 1110                   |           |           | A100                             |                | CAP-000722-2   | 019    |   |
|       | 4               |                   |            |                     |                        |           |           |                                  |                |                |        |   |
|       |                 |                   |            |                     | Author                 | ise Asset |           |                                  |                |                |        |   |
| intai | Asset-Canital I | ventory Mapping   |            | Maintain Asset-Main | tenance Object Mapping |           |           | Maintain Asset-Facility Object I | Mapping        |                |        |   |

#### Figure 21: Authorize Asset

- 1. The Authorize Asset page is launched. See Figure 21.
- 2. Use the **Search Criteria** to retrieve the assets to be authorized.
- 3. Click Authorize Asset to authorize an asset by selecting a row in the multiline.
- 4. Click View Asset to view the properties of the asset.
- 5. Click Accounting Information view the accounting entries passed for the asset.

## 3.2.6 CREATE CAPITAL JOURNAL

| 🗎 Create Capital Journal                                          |           |                |    |            |              |               |                    |                 |              |        | III 74  |          | ± ← | ? |   |
|-------------------------------------------------------------------|-----------|----------------|----|------------|--------------|---------------|--------------------|-----------------|--------------|--------|---------|----------|-----|---|---|
| Voucher Information                                               |           |                |    |            |              |               |                    |                 |              |        |         |          |     |   | _ |
| Voucher #                                                         |           |                |    |            | Voucher Type | Normal        | T                  |                 | Stat         | us     |         |          |     |   |   |
| Transaction Date                                                  |           | (1)            |    |            | Finance Book | AVEOS         | V                  |                 | Numbering Ty | pe CJV |         |          | Ŧ   |   |   |
| Reversal Period                                                   |           | •              |    |            |              |               |                    |                 |              |        |         |          |     |   |   |
|                                                                   |           |                |    |            |              |               |                    |                 |              |        |         |          |     |   |   |
| Accounting Information                                            |           |                |    |            |              |               |                    |                 |              |        |         |          |     |   | - |
| ••         •         [No records to display]         •         •• | + - 0 +   | O O T T.       |    |            |              |               | YFAXE              | × 6 † #         | AII          |        |         | •        |     |   | ρ |
| # 🖉 Asset No. 🔎                                                   | Tag No. 🔎 | Account Code D |    | Dr/Cr      |              |               | Transaction Amount | In-service Date | •            |        | Proposi | al No. O |     |   |   |
| 1                                                                 |           |                |    | DR         |              | ~             |                    |                 |              |        |         |          |     |   | _ |
|                                                                   |           |                |    |            |              |               |                    |                 |              |        |         |          |     |   |   |
|                                                                   |           |                |    |            |              |               |                    |                 |              |        |         |          |     |   |   |
|                                                                   |           |                |    |            |              |               |                    |                 |              |        |         |          |     |   |   |
|                                                                   |           |                |    |            |              |               |                    |                 |              |        |         |          |     |   |   |
|                                                                   |           |                |    |            |              |               |                    |                 |              |        |         |          |     |   |   |
|                                                                   |           |                |    |            |              |               |                    |                 |              |        |         |          |     |   |   |
|                                                                   |           |                |    |            |              |               |                    |                 |              |        |         |          |     |   |   |
|                                                                   |           |                |    |            |              |               |                    |                 |              |        |         |          |     |   |   |
|                                                                   |           |                |    |            |              |               |                    |                 |              |        |         |          |     |   |   |
| 4                                                                 |           |                |    |            |              |               |                    |                 |              |        |         |          |     |   | • |
|                                                                   |           |                |    |            |              |               |                    |                 |              |        |         |          |     |   | - |
| Compute Total                                                     |           |                | D  | ebit Total |              |               |                    |                 | Remarks      |        |         |          |     |   |   |
|                                                                   |           |                | Cr | edit Total |              |               |                    |                 |              |        |         |          |     |   |   |
|                                                                   |           |                |    |            |              |               |                    |                 |              |        |         |          |     |   | - |
|                                                                   |           |                |    |            | Create Ca    | pital Journal |                    |                 |              |        |         |          |     |   |   |

Figure 22: Create Capital Journal

- 1. The Create Capital Journal page is launched. See Figure 22.
- 2. Enter the **Asset No** and **Tag** for which the value has to be increased or decreased.
  - Note: The asset number and the tag number must be entered, if the account code specified in the "Account Code" field has been set as an asset account and if the account usage of the account code is "Capitalized Maintenance Expenses". in the "Account Rule Definition" business component.
- 3. Enter the **Account Code** that has to be credited / debited.
- 4. Enter the voucher amount in the Transaction Amount field
- 5. Enter the asset proposal code in the **Proposal No**.
  - Note: Entry in this field is mandatory, if the account usage of the account code is "Capitalized Maintenance Expenses", and is mapped to debit or credit account code in the "Account Rule Definition" business component.
- 6. Click Compute Total to retrieve the total of the Debit / Credit.
- 7. Click **Create Capital Journal** to create the capital journal.

## 3.2.7 SELECT DOCUMENT

|                  | iment                |              |          |              |                     |              |      |         |                      | 間 2    | 4 🖶   | 13 +         | . ?  | Cē ( |
|------------------|----------------------|--------------|----------|--------------|---------------------|--------------|------|---------|----------------------|--------|-------|--------------|------|------|
| Search Criteria  |                      |              |          |              |                     |              |      |         |                      |        |       |              |      |      |
|                  | Document Type        | All          | -        |              | Finance Book        | AVEOS -      |      |         | Non Capital Document | 83     |       |              |      |      |
|                  | Document Date From   | 16-07-2016   | \$72     |              | το                  | 16-07-2016   | 878  |         | Proposal No. P       |        |       |              |      |      |
|                  | Document No. From    |              |          |              | To                  |              |      |         | Supplier Code P      |        |       |              |      |      |
|                  | Root Exec. Doc. Type |              | <b>T</b> |              | Root Exec. Doc. No. |              |      |         |                      | Search |       |              |      |      |
| Search Results   |                      |              |          |              |                     |              |      |         |                      |        |       |              |      |      |
| ++ + [No records | s to display] > >>   | + 0 0 0 T T. |          |              |                     |              | ABUX |         | a IE Al              |        |       |              |      | Q    |
| Documen          | nt 75see             | Document Da  | te .     | Document No. | Ref. Doc. Info./ 5  | luppler Nume |      |         | Document Amount      |        | Aendi | ng Capitalis | adon |      |
| 1 11             |                      |              |          |              |                     |              |      |         |                      |        |       |              |      |      |
|                  |                      |              |          |              |                     |              |      |         |                      |        |       |              |      |      |
|                  |                      |              |          |              |                     |              |      |         |                      |        |       |              |      |      |
| 4                |                      |              |          |              |                     |              | _    |         |                      |        |       |              |      | •    |
| 4 Compute Total  |                      |              |          |              |                     |              |      | Tay God |                      |        |       |              |      | Þ    |

Figure 23: Select Document.

- 1. The **Select Document** page is launched. *See Figure 23*.
- 2. Select the **Document Type**, **Finance Book**, **Proposal No**, **Root Exec. Doc. Type**, **Root Exec. Doc No.** and click Search to retrieve the documents.

- 3. Select **Document** by specifying **Capitalization Amount** and click **Compute** Total.
- 4. Select the Amend Asset Record link to amend the asset details.

## 3.2.8 SELECT DOCUMENT DETAILS

| Select Document Details | Select Document Details         (( + 1 > ()) + 1 /1 ≡ x) = (1 + 2) ← ? □ |                      |                                |           |                   |                        |   |         |  |  |  |
|-------------------------|--------------------------------------------------------------------------|----------------------|--------------------------------|-----------|-------------------|------------------------|---|---------|--|--|--|
| Document Details        |                                                                          |                      |                                |           |                   |                        |   |         |  |  |  |
| ≪ « 1 -2/2 » » Ø © T T, |                                                                          |                      |                                |           | 8 C 8 9 0 7       | al di                  | Y | Q       |  |  |  |
| # Document Type         | Document Date                                                            | Document No.         | Ref. Doc. Info./ Supplier Name | Docu      | iment Amount      | Task Seq. No./Line No. |   | Acco    |  |  |  |
| 1 🔲 Order Based Invoice | 09-10-2015                                                               | SI-000816-2015       | GI-009981-2014 / Supplier 6    |           | 20343.34          |                        |   | 1 16110 |  |  |  |
| 2 🖉 Order Based Invoice | 09-10-2015                                                               | SI-000816-2015       | GI-009981-2014 / Supplier 6    |           | 20343.34          |                        |   | 2 16110 |  |  |  |
| 4                       |                                                                          |                      | _                              |           |                   |                        |   | •       |  |  |  |
| Compute Total           |                                                                          |                      |                                |           | Tag Cost          |                        |   |         |  |  |  |
| Amend Asset Record      |                                                                          |                      |                                |           |                   |                        |   |         |  |  |  |
| View Asset Record       |                                                                          | Manage Goods Receipt |                                | View Orde | ler Based Invoice |                        |   |         |  |  |  |
| View Ac Maint Exe Ref   |                                                                          |                      |                                |           |                   |                        |   |         |  |  |  |

#### **Figure 24: Select Document Details**

- Note: This page can be visited only after computing the total capitalization amount.
- 1. The Select Document Details page is launched. See Figure 24.
- 2. Select Check the box in the Select column of the multiline to mark the document for amendment.
- 3. Click the **Compute Total** pushbutton to compute the tag cost.

#### 3.2.9 AMEND ASSET RECORD

| * 🗉 Amend Asset Record |            |                     |             | RAMCO OU-ramco         | role 👻 💢 🖨 🛱    | <b>4</b> ? 🗔 |
|------------------------|------------|---------------------|-------------|------------------------|-----------------|--------------|
| - Document Information |            |                     |             |                        |                 |              |
| Capitalization No.     |            | Numbering Type      | ASCAP -     | Status                 |                 |              |
| Capitalization Date    | 01-28-2020 | Finance Book        | AVEOS       | Proposal No.           | APN-000082-2019 | Q            |
| In-service Date        | 01-22-2020 |                     |             |                        |                 |              |
| - Tag Information      | 54         |                     |             |                        |                 |              |
| Asset No.              | Q          | Asset Description   |             | New Tag                | <b>2</b>        |              |
| Asset Class Code       |            | Asset Group Code    |             | Business Use %         |                 |              |
| Tag No.                |            | Tag Description     | 0           | Salvage Value          |                 |              |
| Existing Tag Cost      |            | Existing CME        |             | Maint. Int.            |                 |              |
| Tag Cost               | 1,200.00   | Transfer to CME     |             | Useful Life (in mths)  |                 |              |
| Depreciation Category  | -          | Dep. Category - CME | -           | Useful Life expires on |                 | <b>**</b>    |
| Asset Location Code    | Q          | Cost Center         |             | Inventory Cycle        | Not-Required 🗢  |              |
| Custodian              |            | Model               |             | Manufacturer           |                 |              |
| Serial No.             |            | Warranty No.        |             | Barcode No.            |                 |              |
| Analysis #             |            | Sub Analysis #      |             |                        |                 |              |
|                        |            | Amend As            | sset Record |                        |                 |              |
| Edit Asset Properties  |            | View Asset Record   |             |                        |                 |              |
| locument Details       |            | Attach Notes        |             | Accounting Information |                 |              |
|                        | Created by |                     |             | Created Date           |                 |              |

#### Figure 25: Amend Asset

- 1. The Amend Asset page is launched. See Figure 25.
- 2. Enter the **Capitalization Date**, **Asset No / Tag No**. and **Tag Description** On entering the details of the asset and tag is retrieved.
- 3. Check the New Tag and enter the Tag Description if a new tag is added.
  - Note: Ensure that the above field is checked, if the document type is "Make Work Order".
- 4. Change the other details of the asset if required.
- 5. Click Amend Asset Record to amend the asset / tag.
  - Note: You cannot amend the asset-tag for which 100% depreciation has been processed.

## 3.2.10 CREATE DEPRECIATION ADJUSTMENT

| \star 🗎 Amend Asset Record |            |                     |             |                        | 그녀 틈            | ₽ + | ? 🗟 🖪 |
|----------------------------|------------|---------------------|-------------|------------------------|-----------------|-----|-------|
| - Document Information     |            |                     |             |                        |                 |     |       |
| Capitalization No.         |            | Numbering Type      | CAP 🔻       | Status                 |                 |     |       |
| Capitalization Date        | 16-07-2016 | Finance Book        | AVEOS       | Proposal No. 🔎         | APN-000055-2016 |     |       |
| In-service Date            | 16-07-2016 |                     |             |                        |                 |     |       |
| - Tag Information          |            |                     |             |                        |                 |     |       |
| Asset No. 👂                |            | Asset Description   |             | New Tag                |                 |     |       |
| Asset Class Code           |            | Asset Group Code    |             | Business Use %         |                 |     |       |
| Tag No.                    |            | Tag Description     |             | Salvage Value          |                 |     |       |
| Existing Tag Cost          |            | Existing CME        |             | Maint. Int.            |                 |     |       |
| Tag Cost                   | 50,000.00  | Transfer to CME     |             | Useful Life (in mths)  |                 |     |       |
| Depreciation Category      | <b>v</b>   | Dep. Category - CME | •           | Useful Life expires on |                 | iii | 1     |
| Asset Location Code 👂      |            | Cost Center         |             | Inventory Cycle        | Not-Required    |     |       |
| Custodian                  |            | Model               |             | Manufacturer           |                 |     |       |
| Serial No.                 |            | Warranty No.        |             | Barcode No.            |                 |     |       |
|                            |            |                     |             |                        |                 |     |       |
|                            |            |                     |             |                        |                 |     |       |
|                            |            | Amend As            | sset Record |                        |                 |     |       |
| Edit Asset Properties      |            | View Asset Record   |             |                        |                 |     |       |
| Document Details           |            | Attach Notes        |             | Accounting Information |                 |     |       |
|                            | Created by |                     |             | Created Date           |                 |     |       |

#### Figure 26: Create Depreciation Adjustment

- 1. Enter the date on which the depreciation adjustment documents were generated in **Transaction Date** field, select **Depreciation Code Book, Finance Book, Numbering Type** and enter cost center in which the entries are to be posted in the **Posting Cost Center** field.
- 2. Enter Search Criteria and click Get Details pushbutton to retrieve and select the asset in the multiline.
- 3. Click the **Compute Total** pushbutton to compute total depreciation.
- 4. Click the **Create** pushbutton to create the depreciation adjustment.

## 3.2.11 REVERSE ASSET RECORD

| Reverse Asset Record                     |                            |                               |                                          |                            | = # = :: + | . ? 🗔      |
|------------------------------------------|----------------------------|-------------------------------|------------------------------------------|----------------------------|------------|------------|
|                                          |                            |                               |                                          |                            |            |            |
| <ul> <li>Reversal Information</li> </ul> |                            |                               |                                          |                            |            |            |
| Reversal Document                        | #                          | Reversal Type                 | Asset-Tag 🔹                              | Status                     |            |            |
| Transaction Dat                          | te 🔟                       | Finance Book                  | AVE:                                     | Numbering Type             | RCAP 🔻     |            |
| Remar                                    | ks                         |                               |                                          |                            |            |            |
| - Search Criteria                        |                            |                               |                                          |                            |            |            |
| Document Typ                             | oe A/C Maint. Exe. Ref # ▼ | Document No.                  |                                          | Proposal No. 👂             |            |            |
| Capitalization Date Fro                  | m                          | To                            | (f)                                      | Capitalization No.         |            |            |
| Asset No.                                | P EMC-BDGEQ-1              | Tag No.                       | 5                                        | User ID                    |            |            |
|                                          |                            |                               |                                          | Searc                      | :h         |            |
| Search Results                           |                            |                               |                                          |                            |            |            |
| 44 4 [No records to display]             | ТТ                         |                               | L. L. L. L. L. L. L. L. L. L. L. L. L. L |                            | <b>v</b>   | Q          |
| + Enance Book                            | Accet Class Code           | Canitalization Data Canitaliz | tion No. 4                               | seat No. Assat Description | Tag No.    | Tag Descri |
|                                          | 7.0000 0000 0000           | coprome coprome               |                                          | Adde beser provi           | 1091101    | rog besery |
|                                          |                            |                               |                                          |                            |            |            |
|                                          |                            |                               |                                          |                            |            |            |
|                                          |                            |                               |                                          |                            |            |            |
|                                          |                            |                               |                                          |                            |            |            |
|                                          |                            |                               |                                          |                            |            |            |
|                                          |                            |                               |                                          |                            |            |            |
|                                          |                            |                               |                                          |                            |            |            |
|                                          |                            | R                             | verse                                    |                            |            |            |
| View Document Details                    |                            |                               | Attach Notes                             | Accounting Informatio      | n          |            |
|                                          |                            |                               |                                          |                            |            |            |

#### Figure 27: Reverse Asset Record

- 1. The **Reverse Asset** page is launched. *See Figure 27*.
- 2. Select the type of the reversal, whether Asset Tag or Capitalization Doc,
- 3. Enter the Asset Tag No. and Tag No., for Asset Tag type of reversal for which you want to retrieve details in the multiline.
- 4. Change the other details of the asset if required.
- 5. Click Amend Asset Record to amend the asset / tag.

- 6. Check the box in the **Select** column of the multiline to mark the document for reversal.
- 7. Click the **Reverse** pushbutton to reverse the selected asset.

# ACCOUNT FINALIZATION

#### Theme Account Finalization: Scenario 1 – Asset Depreciation:

| SI # | Flow of Events                 | Primary<br>Actor(s) | Component<br>Name                   | Activity Name                                | UI Name                                                        | Functional Steps                                                                                                    |
|------|--------------------------------|---------------------|-------------------------------------|----------------------------------------------|----------------------------------------------------------------|----------------------------------------------------------------------------------------------------|
| 1    | Create<br>Depreciation<br>Book | Chief<br>Accountant | Asset<br>Depreciation<br>Setup      | Set<br>Depreciation<br>Book                  | Set<br>Depreciation<br>Book                                    | In case depreciation<br>is to be calculated for<br>purpose other than<br>corporate or tax                                                                             |
| 2    | Create<br>Depreciation<br>Book | Chief<br>Accountant | Asset<br>Depreciation<br>Processing | Confirm<br>Usage and<br>View<br>Depreciation | <u>Confirm Usage</u><br><u>and View</u><br><u>Depreciation</u> | To record usage,<br>compute and confirm<br>depreciation_                                                                                                    |
| 3    | Process<br>Depreciation        | Chief<br>Accountant | Asset<br>Depreciation<br>Processing | Process<br>Depreciation                      | Process<br>Depreciation                                        | To specify the<br>financial period up to<br>which depreciation is<br>to be processed<br>Specify the group<br>of assets to be<br>processed for<br>depreciation         |
| 4    | Reverse<br>Depreciation        | Chief<br>Accountant | Asset<br>Depreciation<br>Processing | Reverse<br>Depreciation                      | Reverse<br>Depreciation                                        | To search and<br>select the asset/<br>tag combination<br>for reversal of<br>depreciation.<br>To reverse the<br>entries generated<br>during depreciation<br>processing |
| 5    | Confirm<br>Depreciation        | Chief<br>Accountant | Asset<br>Depreciation<br>Processing | Process<br>Depreciation                      | <u>Confirm/Delete</u><br><u>Process Run</u>                    | View the<br>depreciation<br>processed and<br>confirm or delete<br>based on the<br>correctness of the<br>calculations                                                  |

## 4.1 ASSET DEPRECIATION

## 4.1.1 SET DEPRECIATION BOOK

|      | Set Depreciation Book               |                |                               |                     |            |
|------|-------------------------------------|----------------|-------------------------------|---------------------|------------|
| -    | Depreciation Book Details           |                |                               |                     |            |
|      | ∢ [No records to display] → → + ⊘ + | о т т.         |                               |                     | Q <b>v</b> |
|      | Depreciation Book Code              | Description    | Depreciation Below Book Value | Effective From Date |            |
| 1    |                                     |                | Yes                           | *                   |            |
|      |                                     |                |                               |                     |            |
|      |                                     |                |                               |                     |            |
|      |                                     |                |                               |                     |            |
|      |                                     |                |                               |                     |            |
|      |                                     |                | Set Book                      |                     |            |
| Crea | te Calendars                        | Set Dej        | preciation Parameters         |                     |            |
|      |                                     | Created by     |                               | Created Date        |            |
|      | La                                  | st Modified by |                               | Last Modified Date  |            |

#### Figure 28: Set Depreciation Book

- 1. The Set Depreciation Book page is launched. See Figure 28.
- 2. Enter the Depreciation Book Code and Description.
- 3. Select the **Depreciation Below Book Value** to Yes if the depreciation is to be charged for profit analysis purpose.
- 4. Click Set Depreciation Parameters to save the depreciation book.

## 4.1.2 CONFIRM USAGE AND VIEW DEPRECIATION

| *       | Ì           | Confin                          | m Usage & View Depreciation                    | n      |                       |                                                         |           |                   |                           |                                                  |             | RamcoRol | e - RAMCO OU 👻 🎞        |            | + 1        | ? 🗔          |
|---------|-------------|---------------------------------|------------------------------------------------|--------|-----------------------|---------------------------------------------------------|-----------|-------------------|---------------------------|--------------------------------------------------|-------------|----------|-------------------------|------------|------------|--------------|
| Se      | arct        | ı Criteria                      | Review Usag                                    | je 🔘   | View Depreciatio      | n Go                                                    |           |                   | Depreciation B            | Book Code                                        | CORP        | ¥        |                         |            |            |              |
|         |             | Deprecial                       | Finance Book AVEOS Asset Class Al ion Category | •<br>• | Dep.                  | Financial Year<br>Asset # <b>P</b><br>Processing Status | 31 DEC 20 | 015 - 31 DEC 2016 | Financial Peri<br>View Ex | iod From/To<br>Tag No. <b>P</b><br>cception Dtls | All         |          | ▼ 01 Mar 2017           | - 31 Mar 2 | 017<br>Get | ▼<br>Details |
| Us<br>- | age<br>iear | Inform<br><mark>ch Resul</mark> | ation Allocation                               |        |                       |                                                         |           |                   |                           |                                                  |             |          |                         | _          | _          |              |
|         | 4           | 1                               | - 10 / 202 🕨 🕨 🕂 — 🖆                           | 7 ∻ ▼  | <b>T</b> <sub>x</sub> |                                                         |           | 人 10              |                           | Xi G                                             | # # W       | All      | •                       |            | Q          | 2            |
| #       | 1           | Ind.                            | Asset #                                        | Tag #  | Usage                 | Asset Cost                                              |           | Book Value        | Comp. #                   | Param.                                           | Maint, Int. |          | Usage - In Service Date |            |            |              |
| 1       | 1           | ₹ E                             | ROTABLES-12                                    | 1      | CME                   |                                                         | 400.00    | 400.00            |                           | FH                                               |             |          |                         |            |            |              |
| 2       |             | E                               | ROTABLES-12                                    | 1      | CME                   |                                                         | 400.00    | 400.00            |                           | FH                                               |             |          |                         |            |            |              |
| 3       |             | E                               | ROTABLES-12                                    | 1      | CME                   |                                                         | 400.00    | 400.00            |                           | FH                                               |             |          |                         |            |            |              |
| 4       |             | E                               | ROTABLES-12                                    | 1      | CME                   |                                                         | 400.00    | 400.00            |                           | FH                                               |             |          |                         |            |            |              |
| 5       |             | E                               | ROTABLES-12                                    | 1      | CME                   |                                                         | 400.00    | 400.00            |                           | FH                                               |             |          |                         |            |            |              |
| 6       |             | E                               | ROTABLES-12                                    | 1      | CME                   |                                                         | 400.00    | 400.00            |                           | FH                                               |             |          |                         |            |            |              |
| 7       |             | E                               | ROTABLES-12                                    | 1      | CME                   |                                                         | 400.00    | 400.00            |                           | FH                                               |             |          |                         |            |            |              |
| 8       |             | E                               | ROTABLES-12                                    | 1      | CME                   |                                                         | 400.00    | 400.00            |                           | FH                                               |             |          |                         |            |            |              |
| 9       |             | E                               | ROTABLES-12                                    | 1      | CME                   |                                                         | 400.00    | 400.00            |                           | FH                                               |             |          |                         |            |            |              |
| 10      |             | E                               | ROTABLES-12                                    | 1      | CME                   |                                                         | 400.00    | 400.00            |                           | FH                                               |             |          |                         |            |            |              |
|         |             |                                 |                                                |        |                       |                                                         |           |                   |                           |                                                  | <           |          |                         |            | >          |              |
|         |             |                                 | Compute                                        |        |                       |                                                         |           |                   |                           |                                                  |             |          | Save                    |            |            |              |
| Vi      |             | tatistics                       |                                                |        |                       |                                                         |           |                   |                           |                                                  |             |          |                         |            |            |              |
| -       | k-          | Catastics                       | Asset Selected 13                              |        |                       |                                                         | Reco      | ords Selected 203 |                           |                                                  |             | T        | Tags Selected 17        |            |            |              |
| Proces  | s Dei       | preciation                      |                                                |        |                       |                                                         |           |                   |                           |                                                  |             |          |                         |            |            |              |

#### Figure 29: Confirm usage and view depreciation of fixed asset

- 1. Select the Review Usage radio button to record, compute and save asset deprecation.
- 2. Select the View Depreciation radio button to view depreciation details only.
- 3. Click the **Go** pushbutton.
- 4. Use the Depreciation Book Code drop-down list box to select the code identifying the depreciation book. The system lists all the Active depreciation books defined in the Set Depreciation Book activity of Asset Depreciation Setup business component. The system displays "Corporate" by default on launch of the page.
- 5. Enter the following fields in the **Search Criteria** group box to retrieve depreciation records for view / update.
- 6. Click the Get Details pushbutton to retrieve the asset details in the tab pages.

- 7. Select the **Usage Information** tab to record usage details of the asset. (This tab being the default tab appears on launch of the activity.)
- 8. Select the **Allocation** tab to record depreciation allocation details for the fixed asset.
- 9. Select the **Process Depreciation** link to initiate the depreciation processing for assets.

## Recording the Usage Information tab

| • | • | 1    | - 10 / 202 🕨 🕨 + 🗕 🖞 | 7 ∻ ₹ | T <sub>x</sub> |            | 人口         |         | 24 C   | # 🖮 🔟 Al    | •                       | Q |
|---|---|------|----------------------|-------|----------------|------------|------------|---------|--------|-------------|-------------------------|---|
|   |   | Ind. | Asset #              | Tag # | Usage          | Asset Cost | Book Value | Comp. # | Param. | Maint. Int. | Usage - In Service Date |   |
|   |   | E    | ROTABLES-12          | 1     | CME            | 400.00     | 400.00     |         | FH     |             |                         |   |
|   |   | Е    | ROTABLES-12          | 1     | CME            | 400.00     | 400.00     |         | FH     |             |                         |   |
|   |   | E    | ROTABLES-12          | 1     | CME            | 400.00     | 400.00     |         | FH     |             |                         |   |
|   |   | Е    | ROTABLES-12          | 1     | CME            | 400.00     | 400.00     |         | FH     |             |                         |   |
|   |   | Е    | ROTABLES-12          | 1     | CME            | 400.00     | 400.00     |         | FH     |             |                         |   |
|   |   | E    | ROTABLES-12          | 1     | CME            | 400.00     | 400.00     |         | FH     |             |                         |   |
|   |   | E    | ROTABLES-12          | 1     | CME            | 400.00     | 400.00     |         | FH     |             |                         |   |
|   |   | E    | ROTABLES-12          | 1     | CME            | 400.00     | 400.00     |         | FH     |             |                         |   |
|   |   | Е    | ROTABLES-12          | 1     | CME            | 400.00     | 400.00     |         | FH     |             |                         |   |
|   |   | E    | ROTABLES-12          | 1     | CME            | 400.00     | 400.00     |         | FH     |             |                         |   |
|   |   |      |                      |       |                |            |            |         |        | <           |                         | > |
|   |   |      | Compute              |       |                |            |            |         |        |             | Save                    |   |

#### Figure 30: Record asset usage information

- 1. Click the Usage Information tab in the Confirm Usage and View Depreciation page.
- 2. In the multiline, enter the usage of the asset as on the In-Service date, in the Usage-In Service Date field.
- 3. Enter the value at which the parameter was initialized when it was inducted into operations, in the **Migrated Usage** field.
- 4. Enter the actual usage of the asset to be considered for depreciation computation on the fixed asset, in the Actual Depreciated Usage.
- 5. Click the **Compute** pushbutton to compute depreciation for the asset based on the input you just recorded in the page.
- 6. Click the **Save** pushbutton to save the recorded details.

## Recording the Allocation tab

| 4 | • |      | [No records to | display] | ) )) -   |         | - Τ T <sub>x</sub> |        |            |                        | x 🗄 × 🛯           | # 🖷 💷 🗚                     |              | Ŧ       |             | ۶ |
|---|---|------|----------------|----------|----------|---------|--------------------|--------|------------|------------------------|-------------------|-----------------------------|--------------|---------|-------------|---|
|   |   | Ind. | Asset # 🔎      | Tag # 🔎  | Usage    | Comp. # | Aircraft # 🔎       | Param. | Cum. Usage | Cum. Depreciated Usage | Depreciable Usage | Actual Depreciated<br>Usage | Prev. Period | Usage % | Dep. Amount |   |
|   |   |      |                |          | <b>•</b> |         |                    |        |            |                        |                   |                             |              |         |             |   |
|   |   |      |                |          | . · ·    |         |                    |        |            |                        |                   |                             |              |         |             |   |
|   |   |      |                |          |          |         |                    |        |            |                        |                   |                             |              |         |             |   |
|   |   |      |                |          |          |         |                    |        |            |                        |                   |                             |              |         |             |   |
|   |   |      |                |          |          |         |                    |        |            |                        |                   |                             |              |         |             |   |
|   |   |      |                |          |          |         |                    |        |            |                        |                   |                             |              |         |             |   |
|   |   |      |                |          |          |         |                    |        |            |                        |                   |                             |              |         |             |   |
|   |   |      |                |          |          |         |                    |        |            |                        |                   |                             |              |         |             |   |
|   |   |      |                |          |          |         |                    |        |            |                        |                   |                             |              |         |             |   |
|   |   |      |                |          |          |         |                    |        |            |                        |                   |                             |              |         |             |   |
|   |   |      |                |          |          |         |                    |        |            |                        |                   |                             |              |         |             |   |
|   |   |      |                |          |          |         |                    |        |            |                        |                   |                             |              |         |             |   |
|   |   |      |                |          |          |         |                    |        |            |                        |                   |                             |              |         |             |   |
|   |   |      |                |          |          |         |                    |        |            |                        |                   |                             |              |         |             |   |

#### Figure 31: Record asset allocation details

- 1. Click the Allocation tab in the Confirm Usage and View Depreciation page.
- 2. In the multiline, enter **Asset #**, **Tag #** and usage for the fixed asset.
- 3. Enter **Aircraft #** to which the asset is presently attached.
- 4. Enter Actual Depreciated Usage to indicate the extent of the usage of the fixed asset considered for depreciation

computation for the financial month. However, the value you enter here must be the same as that specified the same field in the **User Allocation** tab.

- 5. Enter **Cost Center** to which the depreciation on the fixed asset is charged.
- 6. Enter Analysis # for the depreciation account code of the asset (component).
- 7. Click the **Compute** pushbutton to compute depreciation for the asset.
- 8. Click the **Save** pushbutton to save the recorded details.

## 4.1.3 PROCESS DEPRECIATION

| Process Depreciation              |        |                        |            |    |                          | = 겨 를 다         | ← ? |  |
|-----------------------------------|--------|------------------------|------------|----|--------------------------|-----------------|-----|--|
| Process Information               |        |                        |            |    |                          |                 |     |  |
| Process Run No.                   |        | Depreciation Book Code | CORP       | T. | Status                   |                 |     |  |
| Process Date                      | (1)    | Finance Book           | AVEOS      | •  | Numbering Type           | DEP             | •   |  |
| Currency CAD                      |        | Posting Cost Center    |            |    |                          |                 |     |  |
| Financial Calendar Information    |        |                        |            |    |                          |                 |     |  |
| Financial Period Upto JUN         | v      | Start Date             | 01-12-2011 |    | End Date                 | 30-06-2016      |     |  |
| Process Upto Date                 | m      |                        |            |    |                          |                 |     |  |
| - Assets Selection                |        |                        | _          |    |                          |                 |     |  |
| Selection Basis Asset Cla         | lass 🔻 | Asset Class            | All        | •  | Depreciation Category    |                 | •   |  |
| Asset No. 👂                       |        | Cost Center            |            |    |                          | View Statistics |     |  |
| View Statistics                   |        |                        |            |    |                          |                 |     |  |
| Asset Selection                   |        | Records Selected       |            |    | Tags Selected            |                 |     |  |
|                                   |        | Pro                    | cess       |    |                          |                 |     |  |
| Confirm /Delete Process Run       |        | Assign Asset           |            |    | Set Suspension           |                 |     |  |
| Confirm Usage & View Depreciation |        |                        |            |    |                          |                 |     |  |
| View Depreciation                 |        | View Process Status    |            |    | View Unprocessed Details |                 |     |  |
| Accounting Information            |        | View Suspension        |            |    | View Rules               |                 |     |  |
| Function Defaults                 |        |                        |            |    |                          |                 |     |  |
|                                   |        |                        |            |    |                          |                 |     |  |

#### Figure 32: Process Depreciation

- 1. The **Processing Depreciation** page is launched. *See Figure 32*.
  - >>> Note: Process Depreciation is to be done for each Depreciation Book separately.
- 2. Specify the Process Information and Financial Calendar Information.
- 3. If multiple periods depreciation are to be processed, select the **Financial Period Upto** with the latest period to process the depreciation for all the unprocessed periods.
- 4. Enter the **Process Upto Date** if partial period depreciation has to be processed.
- 5. Select the asset details in the **Assets Selected** to process the depreciation for the appropriate set of assets.
- 6. Specify the **Cost Center**, **Analysis #** and **Sub Analysis #** that is mapped to the asset specified for depreciation processing.
- 7. Click **View Statistics** pushbutton in the View Statistics group box to display the number of assets / tags taken for processing.
- 8. Click **Process** push button to run the depreciation processing for assets.

## 4.1.4 CREATE DEPRECIATION ADJUSTMENT

|      | Crea   | te Depreciation Adjustme                                | nt      |         |     |                                        |                         |                                   | ≣ x;      | 8 | ₽ | <b>←</b> ? | [0 | K |
|------|--------|---------------------------------------------------------|---------|---------|-----|----------------------------------------|-------------------------|-----------------------------------|-----------|---|---|------------|----|---|
| _    |        | Document No.<br>Transaction Date<br>Posting Cost Center |         | 8       |     | Depreciation Book Code<br>Finance Book | CORP V<br>AVE: V        | Document Status<br>Numbering Type | DAJ 💌     |   |   |            |    | _ |
| -    | Search | Criteria<br>Asset Class<br>Asset No. <b>P</b>           | All     | •       |     | Depreciation Category<br>Tag #         | ¥                       | Cost Center                       | Get Detai | s |   |            |    |   |
|      | Asset  | Information                                             |         |         |     |                                        |                         |                                   |           |   |   |            |    |   |
|      | 4      | 1 - 5 / 370 > >> ++ 🗇                                   | OOT     | T,      |     |                                        | 7                       | 22 C # 10 Al                      |           | - | r |            | _  | Q |
| #    | -      | Asset No.                                               | Tag No. | Dr / Cr |     | Depreciation Charge                    | CME Depreciation Charge | Remarks                           |           |   |   |            |    |   |
| 1    |        | CMC-BDGEQ-1                                             |         | 1 DR    | *   |                                        |                         |                                   |           |   |   |            |    |   |
| 2    |        | DPU-1                                                   |         | 1 DR    | *   |                                        |                         |                                   |           |   |   |            |    |   |
| 4    | 1      | POTABLES-1                                              |         | 1 DR    | *   |                                        |                         |                                   |           |   |   |            |    |   |
| 5    |        | ROTABLES-10                                             |         | 1 DR    | · · |                                        |                         |                                   |           |   |   |            |    |   |
|      |        | 4                                                       |         |         |     |                                        | 1                       |                                   |           |   | _ |            |    | • |
|      |        | Remarks                                                 |         |         |     | Compute Total<br>Depreciation Total    |                         | CME Depreciation Total            |           |   |   |            |    |   |
|      |        |                                                         |         |         |     | Cre                                    | ate                     |                                   |           |   |   |            |    |   |
| Acco | unting | Information                                             |         |         |     |                                        |                         |                                   |           |   |   |            |    |   |

Figure 33: Create Depreciation Adjustment

- 1. Enter the date on which the depreciation adjustment documents were generated in the **Transaction Date** field, select the **Depreciation Code Book**, **Finance Book**, **Numbering Type** and enter the cost center in which the entries are to be posted in the **Posting Cost Center** field.
- 2. Enter the **Search Criteria** and click the **Get Details** pushbutton to retrieve and select the asset in the multiline.
- 3. Click the **Compute Total** pushbutton to compute total depreciation.
- 4. Click the Create pushbutton to create the depreciation adjustment.

## 4.1.5 REVERSE DEPRECIATION

|     | Reverse Dep         | preciation               |            |                  |    |                   |           |      |              |                |              |       |      |             |   |        |            |             |             | ≣ x;    |   | 4 | + | ? 🗔 |
|-----|---------------------|--------------------------|------------|------------------|----|-------------------|-----------|------|--------------|----------------|--------------|-------|------|-------------|---|--------|------------|-------------|-------------|---------|---|---|---|-----|
|     | Reversal Inform     | ation                    |            |                  |    |                   |           |      |              |                |              |       |      |             |   |        |            |             |             |         |   |   |   |     |
|     |                     | Reversal Document #      |            |                  |    |                   |           | Re   | eversal Type | By Process Run |              | Ŧ     |      |             |   |        | Numb       | ering Type  | RDEP        |         |   |   | Ŧ |     |
|     |                     | Depreciation Book Code   | CORP       | •                | Ŧ  |                   |           | F    | inance Book  | AVEOS          |              | Ŧ     |      |             |   |        | Fina       | ancial Year | FY16        |         |   |   | Ŧ |     |
|     |                     | Reversal Date            | 16-07-2016 | ĺ                |    |                   |           |      |              |                |              |       |      |             |   |        |            |             |             |         |   |   |   |     |
| -   | Search Criteria     |                          |            |                  |    |                   |           |      |              |                |              |       |      |             |   |        |            |             |             |         |   |   |   |     |
|     |                     | Financial Period         |            |                  | •  |                   |           | Proc | ess Run No.  | DEP-000234-20  | 16           | Ŧ     |      |             |   |        |            | Asset Class |             |         |   |   | Ŧ |     |
|     |                     | Asset No. 👂              |            |                  |    |                   |           |      | Tag # 👂      |                |              |       |      |             |   | D      | epreciatio | n Category  |             |         |   |   | Ŧ |     |
|     |                     | Cost Center 👂            |            |                  |    |                   |           |      |              |                |              |       |      |             |   | Search |            |             |             |         |   |   |   |     |
| -   | Search Results      |                          |            |                  |    |                   |           |      |              |                |              |       |      |             | _ |        | -          |             |             |         |   |   |   |     |
| 44  | <li>i -1/:</li>     | 1 <b>&gt; &gt; = T T</b> | τ.         |                  |    |                   |           |      |              |                |              | L A   | Ш    |             | e | 8.9    | 00 7       | All         |             |         | Ŧ |   |   | Q   |
| #   | Process R           | Run No.                  |            | Financial Period |    |                   | Asset No. |      |              | Tag No.        | Usage        |       |      | Asset Class | _ |        |            | Depri       | eciation Ca | itegory |   |   |   | Pos |
| 1   | DEP-0002            | 234-2016                 |            | APR              |    |                   |           |      |              | -              | ASSET        |       |      |             |   |        |            |             |             |         |   |   |   | 110 |
|     | •                   |                          |            |                  |    |                   |           |      |              |                |              |       |      |             |   |        |            |             |             |         |   |   |   | 4   |
| _   | Compute             |                          |            |                  | De | epreciation Total | 277.77    |      |              | CME            | Depreciation | Total | 0.00 |             |   |        |            | Suspe       | ension Tot  | al 0.00 |   |   |   |     |
| _   |                     |                          |            |                  |    |                   |           |      | Re           | verse          |              |       |      |             |   |        |            |             |             |         |   |   |   |     |
| Acc | ounting Information | n                        |            |                  |    |                   |           |      |              |                |              |       |      |             |   |        |            |             |             |         |   |   |   |     |

#### Figure 34: Reverse Depreciation

- 1. The **Reverse Depreciation** page is launched. See Figure 28.
- 2. Specify the **Reversal Type, Numbering Type, Depreciation Book Code, Finance Book, Financial Year** and **Reversal Date** in the **Reversal Information** group box.
- 3. Enter the Search Criteria to select the asset in the multiline.
- 4. Select the asset details in the Search Results multiline to process the depreciation for reversal.
- 5. Click the **Compute** pushbutton to retrieve the total depreciation and total suspension of the process runs in the multiline selected for reversal.

6. Click the **Reverse** pushbutton to reverse the entries generated during creation.

## 4.1.6 CONFIRM/DELETE PROCESS RUN

|            | Confirm Deprecia   | tion Process                |            |            |                                 |                     | ≣ x; i                  | ● □ ← 1 | 2 🗔 🗖 |
|------------|--------------------|-----------------------------|------------|------------|---------------------------------|---------------------|-------------------------|---------|-------|
|            | earch Criteria     |                             |            |            |                                 |                     |                         |         |       |
| <u>ا ا</u> | Deprec             | iation Book Code CORP 💌     |            |            | Process Run # DEP-000244-2016 💌 |                     | Finance Book AVEOS      |         |       |
|            |                    | Currency CAD                |            |            |                                 |                     | Get Details             |         |       |
|            |                    |                             |            |            |                                 |                     |                         |         |       |
|            | epreciation Charge |                             |            |            |                                 |                     |                         |         |       |
| 44         | 1 - 10 / 96 >      | H T T.                      |            |            |                                 |                     | 🖷 💷 🔺                   | Ŧ       | Q     |
|            | Usage              | Financial Period            | Start Date | End Date   | Depreciation Category           | Depreciation Charge | Suspension Depreciation |         |       |
| 1          | ASSET              | JAN13                       | 01-01-2013 | 31-01-2013 | ROTABLES8                       | 222.06              |                         |         | 0.00  |
| 2          | ASSET              | FEB13                       | 01-02-2013 | 28-02-2013 | ROTABLES8                       | 222.06              |                         |         | 0.00  |
| 3          | ASSET              | MAR13                       | 01-03-2013 | 31-03-2013 | ROTABLES8                       | 222.06              |                         |         | 0.00  |
| 4          | ASSET              | APR13                       | 01-04-2013 | 30-04-2013 | ROTABLES8                       | 247.41              |                         |         | 0.00  |
| 5          | ASSET              | MAY13                       | 01-05-2013 | 31-05-2013 | ROTABLES8                       | 249.53              |                         |         | 0.00  |
| 6          | ASSET              | JUN13                       | 01-06-2013 | 30-06-2013 | ROTABLES8                       | 249.53              |                         |         | 0.00  |
| 7          | ASSET              | JUL13                       | 01-07-2013 | 31-07-2013 | ROTABLES8                       | 249.53              |                         |         | 0.00  |
| 8          | ASSET              | AUG13                       | 01-08-2013 | 31-08-2013 | ROTABLES8                       | 249.53              |                         |         | 0.00  |
| 9          | ASSET              | SEP13                       | 01-09-2013 | 30-09-2013 | ROTABLES8                       | 249.53              |                         |         | 0.00  |
| 10         | ASSET              | OCT13                       | 01-10-2013 | 31-10-2013 | ROTABLES8                       | 249.53              |                         |         | 0.00  |
|            | D                  | epreciation Total 180319.29 |            | c          | ME - Depreciation Total 40.00   |                     | Suspension Total 0.00   |         |       |
|            |                    |                             |            | Confirm    |                                 | Delete              |                         |         |       |
| Accou      | nting Information  |                             |            |            |                                 |                     |                         |         |       |

#### Figure 35: Confirm / Delete Process Run

- 1. The Create Depreciation Calendar page is launched. See Figure 29.
- 2. Select the **Depreciation Book Code** and **Process Run No** for confirmation.
- 3. Click **Get Details** to get the **Depreciation Charge** calculated for all the periods.
- 4. Click **Confirm** to confirm the depreciation. Click **Delete** to delete it.
  - Note: You can confirm process runs only in a sequential order.
- 5. Necessary accounting entries get posted on confirmation and can be viewed in the Accounting Information page.

#### SI. Flow of Primary Component Activity **UI Name** Functional Steps # **Events** Actor(s) Name Name Creating Create Initial 1 Unit Asset Create Select Finance Book, Class initial asset Finance Code, Location Code, Group Migration Initial Asset Entry entries Manager code and Numbering Type. Asset Entry System displays last entered Asset number and Tag number. Enter Asset related details Enter Purchase details of Asset for which initial entries have been created. After Entering the Update purchase related details **Acquisition** Information user has to click "Update Acquisition information" 2 Unit Asset Create Create Initial Creating Select Depreciation book initial asset Finance code, Financial Year, Financial Migration Initial **Balance** balance Period Manager Balance For selected assets update depreciation charge, Revaluation Type, Revaluation Date and Revaluation Depreciation Select Depreciation book code, Finance Book and Asset Class Code. On Clicking "Get Details", the details of Account Code, Description, Balances, will be displayed. Complete Initial Balance initial Click "Complete Entry balance" When both GL and FA balances are same.

#### Theme Account Finalization: Scenario 2 - Asset Migration:

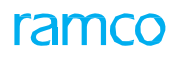

| 3 | Uploading     | Unit    | Asset     | Upload of     | Upload Initial | Upload the initial asset                                                                                                    |
|---|---------------|---------|-----------|---------------|----------------|----------------------------------------------------------------------------------------------------|
|   | initial Asset | Finance | Migration | Initial Asset | Asset Entry    | entries into the system by                                                                                                  |
|   | Entry         | Manager |           | Entry         |                | specifying,                                                                                                    |
|   |               |         |           |               |                | a range or numbers specifying                                                                                               |
|   |               |         |           |               |                | the assets or the tags to                                                                                                   |
|   |               |         |           |               |                | retrieve the balance entries                                                                                                |
|   |               |         |           |               |                | from the external source in                                                                                                 |
|   |               |         |           |               |                | which the                                                                                                    |
|   |               |         |           |               |                | data is available.                                                                                                    |
|   |               |         |           |               |                | The data available in the<br>external source must be in<br>the specified format and<br>must be complete in all<br>respects. |
|   |               |         |           |               | <u>Upload</u>  | Upload all the purchase<br>related information of the<br>assets for which the initial<br>entries are created.               |
|   |               |         |           |               | Information    | The data available in the external source must be in                                                                        |
|   |               |         |           |               |                | the specified format and                                                                                                    |
|   |               |         |           |               |                | must be complete in all                                                                                                    |
|   |               |         |           |               |                | respects.                                                                                                    |

## 4.2 ASSET MIGRATION

## 4.2.1 CREATE INITIAL ASSET ENTRY

|      | Create Initial Asset Entry      |            |                   |               |                 |                 |                  |                    | ≣ ≍        |   | + | ? 🗔 (      | ĸ |
|------|---------------------------------|------------|-------------------|---------------|-----------------|-----------------|------------------|--------------------|------------|---|---|------------|---|
|      | Finance Boo<br>Asset Group Code | AVEOS V    | Ass               | et Class Code | 00123 💌         |                 | Asset Loca<br>Nu | tion Code <b>P</b> | ¥          |   |   |            |   |
|      | Asset No                        | ο.         |                   | Tag No.       |                 |                 |                  |                    |            |   |   |            |   |
|      | Asset Information               |            |                   |               |                 |                 |                  |                    |            |   |   |            |   |
| 44   | [No records to display] > >>    | + 0 0 T T. |                   |               |                 | 2 ii × e        | * * H            | All                |            | Ŧ |   | Q          |   |
| -    | Legacy Asset No.                | Asset No.  | Asset Description | Tag No.       | Tag Description | Depreciation Ca | tegory           |                    | Asset Cost |   |   | Cap.Maint. |   |
| 1    |                                 |            |                   |               |                 | All             |                  | *                  |            |   |   |            |   |
|      |                                 |            |                   |               |                 |                 |                  |                    |            |   |   |            |   |
|      |                                 |            |                   |               |                 |                 |                  |                    |            |   |   |            |   |
|      |                                 |            |                   |               |                 |                 |                  |                    |            |   |   |            |   |
|      |                                 |            |                   |               |                 |                 |                  |                    |            |   |   |            |   |
|      |                                 |            |                   |               |                 |                 |                  |                    |            |   |   |            |   |
|      |                                 |            |                   |               |                 |                 |                  |                    |            |   |   |            |   |
|      |                                 |            |                   |               |                 |                 |                  |                    |            |   |   |            |   |
|      | 4                               |            |                   |               |                 |                 |                  |                    |            |   |   | Þ          |   |
| -    |                                 |            |                   |               |                 |                 |                  |                    |            |   |   |            |   |
|      |                                 |            |                   | Create        | Assets          |                 |                  |                    |            |   |   |            |   |
| Acqu | isition Information             |            |                   |               |                 |                 |                  |                    |            |   |   |            |   |

#### Figure 36: Create Initial Asset Entry.

- 1. The Create Initial Asset Entry page is launched. See Figure 36.
- 2. Select the Finance Book, Asset Class Code, Location Code, Group Code and Numbering Type.
- 3. Enter the Asset Information details in the multiline.
- 4. The details relating to retirement has to be entered only if the Asset is retired at the time of initial entry.
- 5. Click Create Assets to create initial asset entries.

## 4.2.2 UPDATE ACQUISITION INFORMATION

|    | Jpdate Acquisition Infor | mation                             |              |                                |   |              |           |                      |         |      | E   | ) x; i | 9 5 .    | ← ? |    |
|----|--------------------------|------------------------------------|--------------|--------------------------------|---|--------------|-----------|----------------------|---------|------|-----|--------|----------|-----|----|
|    |                          | Finance Book<br>Asset No. <b>P</b> | AVE' · ·     |                                |   |              |           | Asset Class<br>Tag N | Code 00 | )123 | •   |        |          |     |    |
| D  | ocument Information      |                                    |              |                                |   |              |           |                      |         |      |     |        |          |     |    |
| 44 | [No records to display]  | * + 0 0 T T.                       |              |                                | Å | <u>n</u> 🗉 1 | X 🖬 🗎     | × 0                  | 8.9     |      | All |        | Ŧ        |     | Q  |
|    | Document Type            | Document Date                      | Document No. | Supplier Name                  |   | Docume       | nt Amount |                      | Curr    | ency |     | Exchan | ige Rate |     | GR |
| 1  | Direct Invoice 🗸         |                                    |              |                                |   |              |           |                      | CAD     |      | ~   | •      |          |     |    |
|    |                          |                                    |              |                                |   |              |           |                      |         |      |     |        |          |     |    |
|    |                          |                                    |              |                                |   |              |           |                      |         |      |     |        |          |     |    |
|    |                          |                                    |              |                                |   |              |           |                      |         |      |     |        |          |     |    |
|    | 4                        |                                    |              |                                |   |              |           |                      |         |      |     |        |          |     | •  |
|    |                          |                                    |              |                                |   |              |           |                      |         |      |     |        |          |     |    |
|    |                          |                                    |              | Update Acquisition Information |   |              |           |                      |         |      |     |        |          |     |    |
| -  |                          |                                    |              |                                |   |              |           |                      |         |      |     |        |          |     |    |

#### Figure 37: Update Acquisition Information.

- 1. The Update Acquisition Information page is launched. See Figure 37.
- 2. Select the Finance Book, Asset Class Code, Asset No and Tag No.
- 3. Enter the Document Type, Document Date, Document No., Supplier Name, Document Amount, Currency, Exchange Rate, GR Date and Capitalization Amount.
- 4. Click **Update Acquisition Information** to update the acquisition information for the assets created.

## 4.2.3 CREATE INITIAL BALANCE

|    | Create Initial Balance        |            |            |                     |                  |                     |                 |       | ≡ 2                     | : =      | 4      | ? [3 | K |
|----|-------------------------------|------------|------------|---------------------|------------------|---------------------|-----------------|-------|-------------------------|----------|--------|------|---|
|    | Depreciation Book C           | de CORP 💌  |            |                     | Financial Year   | F2014 V             |                 | Finar | ncial Period APR14 💌    |          |        |      | - |
|    | Finance Bo                    | ok AVEOS 💌 |            |                     | Asset Class Code | 00123 💌             |                 |       |                         | Get /    | Assets |      |   |
| -  | Initial Balance Information   |            |            |                     |                  |                     |                 |       |                         |          |        |      |   |
| 4  | 🔹 [No records to display] 🕨 🕨 | + 0 0 4    | ат.<br>т.  |                     |                  |                     |                 |       | All                     | Ŧ        |        |      | Q |
|    | Asset No.                     | Tag No.    | Asset Cost | Cap.Maint.Exp.(CME) |                  | Depreciation Charge | Depn.Charge-CME |       | Cumulative Depreciation | n Amount |        |      |   |
| 1  |                               |            |            |                     |                  |                     |                 |       |                         |          |        |      |   |
|    | 4                             |            |            |                     |                  |                     |                 |       |                         |          |        |      | Þ |
| (  | Compute                       |            |            |                     |                  |                     |                 |       |                         |          |        |      | _ |
|    |                               |            |            |                     | Create Init      | ial Balance         |                 |       |                         |          |        |      | _ |
| Co | mplete Initial Balance        |            |            |                     |                  |                     |                 |       |                         |          |        |      |   |

#### Figure 38: Create Initial Balance

- 1. The Create Initial Balance page is launched. See Figure 32.
- 2. Select Depreciation Book Code, Financial Year and Financial Period.
- 3. Select Finance Book and Asset Class Code and click Get Assets.
- 4. Enter the Initial Balance like the Depreciation Charge, Revaluation Type, Revaluation Date, Revaluation Amount and Revaluation Depreciation.
- 5. Click **Compute** to obtain **Cumulative Depreciation Amount** and **Asset Book Value**.

#### 4.2.4 COMPLETE INITIAL BALANCE ENTRY

| Complete Initial Balan      | ce Entry             |                   |                      | 8                    | ≣ ≭ ≜ ⊑ ← ? | le K |
|-----------------------------|----------------------|-------------------|----------------------|----------------------|-------------|------|
| Depreciation B              | ook Code CORP 💌      | Finance           | Book AVEOS 💌         | Asset Class Code 001 | 23 💌        |      |
| Number of Asse              | t Entered            | Number of Tag Ent | ered                 |                      | Get Details |      |
| 🐗 🔺 [No records to display] | ► → T T <sub>1</sub> |                   |                      |                      | <b>v</b>    | Q    |
| # Account Code              | Description          | Balance as per GL | Balance as per FA    | Difference in Total  |             |      |
|                             |                      |                   |                      |                      |             |      |
|                             |                      |                   |                      |                      |             |      |
|                             |                      |                   |                      |                      |             |      |
|                             |                      |                   |                      |                      |             |      |
|                             |                      |                   |                      |                      |             |      |
|                             |                      | Comp              | lete Initial Balance |                      |             |      |

#### Figure 39: Complete Initial Balance Entry

- 1. The Complete Initial Balance Entry page is launched. See Figure 33.
- 2. Select the Depreciation Book Code, Finance Book and Asset Class Code.
- 3. The details like Account Code, Description, Balance as per GL, Balance as per FA and Difference will be displayed.
- 4. Click **Complete Initial Balance** will complete the initial balance entries.

## ramco

## 4.2.5 UPLOAD INITIAL ASSET ENTRY

| Upload Initial Asset Entry                         |                   |                         |                       | ≣≭≣⊄✦       | ? 💿 🗷     |
|----------------------------------------------------|-------------------|-------------------------|-----------------------|-------------|-----------|
| Finance Book AVE<br>Asset No. From<br>Tag No. From | ×                 | To<br>To                |                       | Get Details |           |
| Asset Information                                  |                   |                         |                       |             |           |
|                                                    |                   |                         |                       | <b>v</b>    | Q         |
| # Legacy Asset No. Asset No.                       | Asset Description | Tag No. Tag Description | Depreciation Category | Asset Cost  | Cap.Maint |
|                                                    |                   |                         |                       |             |           |
|                                                    |                   | Create Asset            |                       |             |           |
| Acquisition Information                            |                   |                         |                       |             |           |

#### Figure 40: Upload Initial Asset Entry

- 1. The Upload Initial Asset Entry page is launched. See Figure 40.
- 2. Select the Depreciation Book Code, Finance Book and Asset Class Code.
- 3. Enter the details of the Asset Number and Tag Number.
- 4. Click Get Details will upload from the Legacy Database.
- 5. Click **Create Asset** will create the asset as displayed in multiline.

## 4.2.6 UPLOAD ACQUISITION INFORMATION

|   | B Upload Acquisition Information |                           |            |               |              |                               |               |  |                 |   |        |   | lo K |
|---|----------------------------------|---------------------------|------------|---------------|--------------|-------------------------------|---------------|--|-----------------|---|--------|---|------|
|   | -Do                              | Finance I                 | Book AVEOS | V             |              |                               |               |  |                 |   |        |   |      |
| 4 | 6                                | [No records to display] 🕨 | + T Tx     |               |              |                               |               |  | All             | Ŧ |        |   | Q    |
| = |                                  | Asset No.                 | Tag No.    | Document Type | Document No. | Document Date                 | Supplier Name |  | Document Amount |   | Curren | y |      |
|   |                                  |                           |            |               |              |                               |               |  |                 |   |        |   |      |
|   |                                  |                           |            |               |              |                               |               |  |                 |   |        |   |      |
|   |                                  |                           |            |               |              |                               |               |  |                 |   |        |   |      |
|   |                                  |                           |            |               |              |                               |               |  |                 |   |        |   |      |
|   |                                  |                           |            |               |              |                               |               |  |                 |   |        |   |      |
|   |                                  |                           |            |               |              | Undate Acquisition Informatio | n             |  |                 |   |        |   | - 1  |
|   |                                  |                           |            |               |              | opure sequision mornado       |               |  |                 |   |        |   | _    |

#### Figure 41: Upload Acquisition Information.

- 1. The **Upload Acquisition Information** page is launched. *See Figure 41*.
- 2. Select the Finance Book.
- 3. Click Update Acquisition Information to update the acquisition information for the assets created.

## Theme Asset Disposal: Scenario 1 - Sale of Asset:

| SI.<br># | Flow of<br>Events           | Primary<br>Actor(s)        | Component<br>Name | Activity<br>Name      | UI Name                             | Functional Steps                                                                                                    |
|----------|-----------------------------|----------------------------|-------------------|-----------------------|-------------------------------------|----------------------------------------------------------------------------------------------------|
| 1        | Retiring an<br>asset        | Unit<br>Finance<br>Manager | Asset Disposal    | Retire Asset          | <u>Retire Asset</u>                 | Enter details of retirement<br>like Retirement Number,<br>Date, Payment Category and<br>Proposal Number                                                                    |
|          |                             |                            |                   |                       |                                     | Specify whether Authorized<br>Invoice should be generated<br>or Not                                                                                                    |
|          |                             |                            |                   |                       |                                     | Choose the Retirement<br>Type as "Sale" and "Claims<br>Receivable" as "Y"/"N"                                                                                              |
|          |                             |                            |                   |                       |                                     | To ascertain the depreciation<br>at the time of sale "Preview<br>Depreciation" may be clicked                                                                              |
| 2        | Reversing the retired asset | Unit<br>Finance<br>Manager | Asset Disposal    | Reverse<br>Retirement | <u>Reverse</u><br><u>Retirement</u> | Enter Reversal Number,<br>Reversal Date, Finance Book<br>Select the assets which have<br>to be reversed<br>Reverse Retirement may<br>be clicked to "Reverse<br>Retirement" |
|          |                             |                            |                   |                       |                                     |                                                                                                    |

## 4.3 SALE OF ASSET

## 4.3.1 RETIRE ASSET

|     | Retire Asset                                                                                                    |         |             |         |                       |       |                     |         |                            | = x;        |   | . ← ?    | e K |
|-----|----------------------------------------------------------------------------------------------------|---------|-------------|---------|-----------------------|-------|---------------------|---------|----------------------------|-------------|---|----------|-----|
| 1.7 | Retirement No.                                                                                                    |         |             |         | Retirement Date       |       | (11)                |         | Statu                      | 5           |   |          |     |
|     | Finance Book                                                                                                    | AVEO    | V           |         | Currency              | CAD 🔻 |                     |         | Numbering Typ              | MI 🔻        |   |          |     |
|     | Payment Category                                                                                                    | Credit  | v           |         | Proposal # D          |       |                     |         | Generate Authorized Invoic | No          | Ŧ |          |     |
| -   | Search Criteria                                                                                                    |         |             |         |                       |       |                     |         |                            |             |   |          |     |
|     | Asset No. From                                                                                                    |         |             |         | То                    |       |                     |         | Asset Description          |             |   |          |     |
|     | Tag No. From                                                                                                    |         |             |         | То                    |       |                     |         | Tag Description            |             |   |          |     |
|     | Asset Location Code 👂                                                                                                    |         |             |         | Asset Class #         | All   | Ŧ                   |         | Asset Group Code 🖇         | )           |   |          |     |
|     | Cost Center                                                                                                    |         |             |         | Marked For Retirement | Yes 🔻 |                     |         |                            | Search      |   |          |     |
| -   | Asset Information           Image: Information           Image: Image: Imag | + 0     | 0 Q T T.    |         |                       |       | Å                   |         | R se III Al                |             | Ŧ |          | Q   |
| =   | Asset No.                                                                                                    | Asset D | Pescription | Tag No. | Tag Description       |       | Asset Location Code | Asset C | lass Code                  | Cost Center |   | Tag Cost |     |
| 1   | -                                                                                                    |         |             |         |                       |       |                     |         |                            |             |   |          |     |
|     | 4                                                                                                    |         |             |         |                       |       |                     |         |                            |             |   |          |     |
|     |                                                                                                    |         |             |         |                       |       |                     |         |                            |             |   |          |     |
| P   | review Depreciation                                                                                                    |         |             |         |                       |       |                     |         |                            |             |   |          |     |
|     |                                                                                                    |         |             |         | Retire                | Asset |                     |         |                            |             |   |          |     |
| Acc | ounting Information                                                                                                    |         |             |         |                       |       |                     |         |                            |             |   |          |     |

#### Figure 42: Retire Asset.

- 1. The **Retire Asset** page is launched. *See Figure 42*.
- 2. Enter the Retirement Date and select the Finance Book, Numbering Type, and Payment Category.
- 3. Select the option for Generation of Authorized Invoice as Yes or No
- 4. Enter the Search Criteria to select the assets in the multiline
- 5. Select the **Retirement Type** as Sale and Claim Receivable as Yes or No depending upon the claim to be received for a particular asset.
- 6. Select the assets in multiline
- 7. Enter the **Customer Code** to whom the sale is proposed and the likely sale value.
- 8. Click **Preview Depreciation** and the depreciation upto the date of sale is calculated and displayed against each asset / tag.
- 9. Click **Retire Asset** to retire the asset.

## 4.3.2 REVERSE RETIREMENT

|      | Rev    | verse Retirement    |               |                    |               |                 |                   |                       | i z         | ; ē ; | + 5 | ? 🗔 (    |
|------|--------|---------------------|---------------|--------------------|---------------|-----------------|-------------------|-----------------------|-------------|-------|-----|----------|
|      |        | Reversal #          |               |                    |               |                 |                   | Status                |             |       |     |          |
|      |        | Reversal Date       | <b></b>       |                    | Finance Book  | AVEOS 💌         |                   | Numbering Type        | RET 💌       |       |     |          |
|      | Searc  | :h Criteria         |               |                    |               |                 |                   |                       |             |       |     |          |
|      |        | Retirement No.      |               |                    | Asset Class # | All 🔻           |                   | Asset Location Code 👂 |             |       |     |          |
|      |        | Asset No. From      |               |                    | То            |                 |                   | Asset Description     |             |       |     |          |
|      |        | Tag No. From        |               |                    | То            |                 |                   | Tag Description       |             |       |     |          |
|      |        | Asset Group Code 👂  |               |                    | Cost Center   |                 |                   |                       |             |       |     |          |
|      |        |                     |               |                    |               |                 |                   |                       | Search      |       |     |          |
| •    | Asset  | 1 - 5 / 6 🕨 🗰 🕂 🗇 🗘 | 9 Q T T.      |                    |               |                 |                   | a il Al               |             | Ŧ     |     | ٦        |
| #    |        | Retirement No.      | Asset No.     | Asset Description  | Tag No.       | Tag Description | Asset Location Co | ode                   | Asset Class | Code  |     | Cost Cer |
| 1    |        | RET-000167-2013     | ROTABLES-2    | 786                |               | 2 23456789INDIA | AMYVR             |                       | ROTABLES    |       |     | 7610     |
| 2    |        | RET-000261-2013     | EMC-GRNDE-1   | ROTABLE COMPONENTS |               | 1 ASSET         | AMYEG             |                       | EMC-GRND    | E     |     | 7610     |
| 3    |        | RET-000263-2014     | SCM-GRNDE-248 | BLDGMTCE           |               | 1 BLDGMTCE      | AMYTR             |                       | SCM-GRND    | E     |     | 7610     |
| 4    |        | RET-000265-2014     | ROTABLES-10   | Rotables           |               | 1 ROTABLES      | CPR               |                       | ROTABLES    |       |     | 1200     |
| 5    |        | RET-000267-2014     | ROTABLES-11   | rotables           |               | 1 Rotables      | CPR               |                       | ROTABLES    |       |     | 1200     |
|      |        | 4                   |               |                    |               |                 |                   |                       |             |       |     | +        |
|      |        |                     |               |                    |               |                 |                   |                       |             |       |     |          |
|      |        |                     |               |                    | Reverse Re    | etirement       |                   |                       |             |       |     |          |
|      |        |                     |               |                    |               |                 |                   |                       |             |       |     |          |
| Acco | unting | g Information       |               |                    |               |                 |                   |                       |             |       |     |          |

#### Figure 43: Reverse Retirement.

- 1. The **Reverse Retirement** page is launched. *See Figure 43*.
- 2. Enter the details of **Reversal Date** and select the **Finance Book** and the **Numbering Type**.
- 3. Enter the **Search Criteria** to select the assets in the multiline
- 4. Click **Reverse Retirement** to reverse the assets retired.

## Theme Asset Disposal: Scenario 2 - Write-off Asset:

| SI.<br># | Flow of<br>Events                       | Primary<br>Actor(s)        | Componen<br>t  | Activity<br>Name      | UI Name                             | Functional Steps                                                                                                    |
|----------|-----------------------------------------|----------------------------|----------------|-----------------------|-------------------------------------|----------------------------------------------------------------------------------------------------|
| 1        | Write-off an<br>asset from the<br>books | Unit<br>Finance<br>Manager | Asset Disposal | Retire Asset          | <u>Retire Asset</u>                 | Enter details of retirement<br>like Retirement Number,<br>Date, Payment Category and<br>Proposal Number<br>Choose the Retirement<br>Type as "Scrap" and "Claims<br>Receivable" as "Yes" or "No",<br>as the case may be.<br>To ascertain the depreciation<br>at the time of write-off<br>"Preview Depreciation" may<br>be clicked |
| 2        | Reversing the<br>written-off<br>Asset   | Unit<br>Finance<br>Manager | Asset Disposal | Reverse<br>Retirement | <u>Reverse</u><br><u>Retirement</u> | Enter Reversal Number,<br>Reversal Date, Finance Book<br>Select the assets which have<br>to be reversed<br>Reverse Retirement may<br>be clicked to "Reverse<br>Retirement"                                                                                                    |

## 4.4 WRITE – OFF ASSET

## 4.4.1 RETIRE ASSET

| Retire Asset                                                                  |                   |         |                                                    |              |                     |                                                            | ≣ x         |   | i ← 1    |   |
|-------------------------------------------------------------------------------|-------------------|---------|----------------------------------------------------|--------------|---------------------|------------------------------------------------------------|-------------|---|----------|---|
| Retirement No.<br>Finance Book<br>Payment Category                            | AVEO V<br>Credt V |         | Retirement Date<br>Currency<br>Proposal # 🎗        | CAD 🔻        | (73)                | Statu:<br>Numbering Type<br>Generate Authorized Invoice    | MI 💌<br>No  | ¥ |          |   |
| Asset No. From<br>Tag No. From<br>Asset Location Code <i>P</i><br>Cost Center |                   |         | To<br>To<br>Asset Class #<br>Marked For Retirement | All<br>Yes 💌 | ¥                   | Asset Description<br>Tag Description<br>Asset Group Code 👂 | Search      |   |          |   |
| Asset Information                                                             |                   |         |                                                    |              |                     |                                                            |             |   |          |   |
| ++ + [No records to display] + ++                                             | + C Q Q T T,      |         |                                                    |              |                     | 🗎 🌫 📽 🖡 🖕 💷 🔺                                              | _           | Ŧ |          | Q |
| # Asset No.                                                                   | Asset Description | Tag No. | Tag Description                                    |              | Asset Location Code | Asset Class Code                                           | Cost Center |   | Tag Cost |   |
| 1                                                                             |                   |         |                                                    |              |                     |                                                            |             |   |          |   |
| 4                                                                             |                   |         |                                                    |              |                     |                                                            |             |   |          | • |
| Preview Depreciation                                                          |                   |         |                                                    |              |                     |                                                            |             |   |          |   |
|                                                                               |                   |         | Retire                                             | Asset        |                     |                                                            |             |   |          |   |
| Accounting Information                                                        |                   |         |                                                    |              |                     |                                                            |             |   |          |   |

#### Figure 41: Retire Asset.

- 1. The **Retire Asset** page is launched. *See Figure 41*.
- 2. Enter the Retirement Date and select the Finance Book, Numbering Type and Payment Category.
- 3. Select the option for Generation of Authorized Invoice as Yes or No
- 4. Enter the Search Criteria and click the Search pushbutton to retrieve and select the assets in the multiline
- 5. Select the **Retirement Type** as Sale and Claim Receivable as Yes or No depending upon the claim to be received for a particular asset and select the assets in multiline
- 6. Enter the **Customer Code** to whom the sale is proposed and the likely sale value.
- 7. Select whether insurance claim has been made against the retirement asset in the **Claim Insurance** column, provide the value for which the asset has been sold after retirement in the **Sale Value** column, and enter any observation regarding the retirement of the asset in the Remarks column.
- 8. Click **Preview Depreciation** and the depreciation upto the date of sale is calculated and displayed against each asset / tag.
- 9. Click **Retire Asset** to retire the asset.

## 4.4.2 REVERSE RETIREMENT

|      | Reve    | erse Retirement    |               |                           |       |                 |          |                       | ≣ ≭              |   | • | ? 🗔    | ĸ   |
|------|---------|--------------------|---------------|---------------------------|-------|-----------------|----------|-----------------------|------------------|---|---|--------|-----|
|      |         | Reversal #         |               |                           |       |                 |          | Status                |                  |   |   |        | -   |
|      | c       | Reversal Date      | (fil)         | Finance Boo               | k AV  | EOS 💌           |          | Numbering Type        | RET 💌            |   |   |        |     |
|      | search  | Retirement No.     |               | Asset Class               | # Al  | •               |          | Asset Location Code 👂 |                  |   |   |        |     |
|      |         | Asset No. From     |               | 1                         | 0     |                 |          | Asset Description     |                  |   |   |        |     |
|      |         | Tag No. From       |               | 1                         | 0     |                 |          | Tag Description       |                  |   |   |        |     |
|      |         | Asset Group Code 👂 |               | Cost Cent                 | er    |                 |          |                       |                  |   |   |        |     |
|      |         |                    |               |                           |       |                 |          |                       | Search           |   |   |        |     |
|      | Asset J | Information        |               |                           |       |                 |          |                       |                  |   |   |        | _   |
| 44   | 4       | 1-5/6 > > + 0 0    | C T T         |                           |       | <b>F</b>        | 11 U X 2 | 🗎 🕫 🖡 🖷 💷 🔺           |                  | Ŧ |   |        | Q   |
| #    |         | Retirement No.     | Asset No.     | Asset Description Tag No. |       | Tag Description |          | Asset Location Code   | Asset Class Code |   |   | Cost C | ent |
| 1    |         | RET-000167-2013    | ROTABLES-2    | 786                       | 2     | 23456789INDIA   |          | AMYVR                 | ROTABLES         |   |   | 7610   | П   |
| 2    |         | RET-000261-2013    | EMC-GRNDE-1   | ROTABLE COMPONENTS        | 1     | ASSET           |          | AMYEG                 | EMC-GRNDE        |   |   | 7610   |     |
| з    |         | RET-000263-2014    | SCM-GRNDE-248 | BLDGMTCE                  | 1     | BLDGMTCE        |          | AMYTR                 | SCM-GRNDE        |   |   | 7610   |     |
| 4    |         | RET-000265-2014    | ROTABLES-10   | Rotables                  | 1     | ROTABLES        |          | CPR                   | ROTABLES         |   |   | 1200   |     |
| 5    |         | RET-000267-2014    | ROTABLES-11   | rotables                  | 1     | Rotables        |          | CPR                   | ROTABLES         |   |   | 1200   |     |
|      |         | 4                  |               |                           |       |                 |          |                       |                  |   |   |        | Þ   |
| . –  |         |                    |               |                           |       |                 |          |                       |                  |   |   |        | -   |
|      |         |                    |               | Revers                    | e Ret | rement          |          |                       |                  |   |   |        |     |
| 1.7  |         |                    |               |                           |       |                 |          |                       |                  |   |   |        | -   |
| Acco | unting  | Information        |               |                           |       |                 |          |                       |                  |   |   |        |     |

#### Figure 42: Reverse Retirement.

- 1. The **Reverse Retirement** page is launched. *See Figure 42*.
- 2. Enter the details of **Reversal Date** and select the **Finance Book** and the **Numbering Type**.
- 3. Enter the search criteria to select the assets in the multiline.
- 4. Click **Reverse Retirement** to reverse the assets retired.

## Theme Asset Disposal: Scenario 3 – Asset Transfer:

| SI.<br># | Flow of Events                                     | Primary<br>Actor(s)        | Component<br>Name | Activity<br>Name               | UI Name                                             | Functional Steps                                                                                                    |
|----------|----------------------------------------------------|----------------------------|-------------------|--------------------------------|-----------------------------------------------------|----------------------------------------------------------------------------------------------------|
| 1        | Transfer of an<br>asset to the<br>another location | Unit<br>Finance<br>Manager | Asset Disposal    | Record<br>Asset<br>Transfer    | <u>Record</u><br><u>Asset</u><br><u>Transfer</u>    | Enter details of transfer<br>Select the Source<br>Finance Book and<br>Destination Finance<br>Book<br>Select the assets to<br>be transferred<br>Click "Confirm Asset"<br>to transfer the asset |
| 2        | Confirm the receipt of the transferred asset       | Unit<br>Finance<br>Manager | Asset Disposal    | Confirm<br>Transfer<br>Receipt | <u>Confirm</u><br><u>Transfer</u><br><u>Receipt</u> | Receipt of transferred<br>assets can be<br>confirmed<br>in their respective<br>finance books                                                                                                  |
| 3        | Reverse Transfer                                   | Unit<br>Finance<br>Manager | Asset Disposal    | Reverse<br>Transfer            | Reverse<br>Transfer                                 | Asset transferred but not<br>confirmed by other unit<br>can be reversed                                                                                                    |

## 4.5 ASSET TRANSFER

## 4.5.1 RECORD ASSET TRANSFER

|      | Rec   | cord Asset Transfer |                    |                  |                      |      |                       |         |                   |          |             | 7; E   | 4        | + | ; |     |
|------|-------|---------------------|--------------------|------------------|----------------------|------|-----------------------|---------|-------------------|----------|-------------|--------|----------|---|---|-----|
|      | Frans | fer Information     |                    |                  |                      |      |                       |         |                   |          |             |        |          |   |   |     |
|      |       | Transfer No.        |                    |                  | Transfer Type        |      |                       | Ŧ       |                   | Status   |             |        |          |   |   |     |
|      |       | Transfer Date       | 16-07-2016         |                  | From/To Finance Book | AVE  | DS 💌                  | Ŧ       | Numbering         | Type T   | TRF         |        |          | • |   |     |
|      | Searc | h Criteria          |                    |                  |                      |      |                       |         |                   |          |             |        |          |   |   |     |
|      |       | Asset No. From      |                    |                  | То                   |      |                       |         | Asset C           | lass # 🖌 | All         |        |          | • |   |     |
|      |       | Tag No. From        |                    |                  | То                   |      |                       |         | Asset Location Co | xde 🔎    |             |        |          |   |   |     |
|      |       | Asset Group Code 👂  |                    |                  | Asset Description    |      |                       |         | Tag Desc          | ription  |             |        |          |   |   |     |
|      |       | Cost Center         |                    |                  |                      |      |                       |         |                   |          | Search      |        |          |   |   |     |
|      |       |                     |                    |                  |                      |      |                       |         |                   |          |             |        |          |   |   |     |
|      | Asset | Information         |                    |                  |                      |      |                       |         |                   |          |             |        | _        |   | _ |     |
| 44   | 4     | 1 - 5 / 515 🔸 🗰 🕂 🗇 | O O T T            |                  |                      |      | <b>人</b> 日            | 1 🛛 X ( |                   |          |             |        | <b>v</b> |   |   | Q   |
|      |       | Asset No.           | Asset Description  | Asset Group Code | Tag No.              |      | Tag Description       |         | Asset Class Code  | Depre    | ciation Cat | tegory |          |   |   | Ne  |
| 1    |       | DPU-1               | HARDWARE           | HARDWARE         |                      | 1    | Purchase of Hardwares |         | DPU 🗸             | HARD     | WARES       |        |          |   | - | e   |
| 2    |       | EMC-BDGEQ-1         | TEST               | ACFTEQP          |                      | 1    | 1212                  |         | EMC-BDGEQ 🗸       | EMC-E    | BDGEQ8      |        |          |   |   |     |
| 3    |       | EMC-GRNDE-1         | ROTABLE COMPONENTS | COMMEQIP         |                      | 2    | ASSET-CME             |         | EMC-GRNDE ~       | EMC-C    | GRNDE8      |        |          |   | * | · . |
| 4    |       | FURNITURE-1         | Furniture-001      | INTFURN          |                      | 1    | Furniture-001         |         | FURNITURE         | FURN.    | SLM         |        |          |   |   |     |
| 5    |       | FURNITURE-2         | ROTABLES           | ROTELEPO         |                      | 1    | ROTABLES_INTERFB      |         | FURNITURE         | FURN.    | SLM         |        |          |   | ~ | · . |
|      |       | 4                   |                    |                  |                      |      |                       |         |                   |          |             |        |          |   |   | •   |
| Pro  | view  | Depreciation        |                    |                  |                      |      |                       |         |                   |          |             |        |          |   |   |     |
| -    |       |                     |                    |                  |                      |      |                       |         |                   |          |             |        |          |   |   | - 1 |
|      |       |                     |                    |                  | Confirm              | Tran | sfer                  |         |                   |          |             |        |          |   |   |     |
|      |       | - C                 |                    |                  |                      |      |                       |         |                   |          |             |        |          |   |   | _   |
| Acco | unang | Information         |                    |                  |                      |      |                       |         |                   |          |             |        |          |   |   |     |

#### Figure 43: Record Asset Transfer.

- 1. The **Record Asset Transfer** page is launched. *See Figure 43*.
- 2. Enter the transfer details in the Transfer Information group box.
- 3. Enter the Search Criteria to select the assets in the multiline
- 4. Click the **Preview Depreciation** and the depreciation upto the date of transfer is calculated and displayed against each asset / tag.
- 5. Click **Confirm Asset** to transfer the asset and the entries in the source **Finance Book** will be passed.

## 4.5.2 CONFIRM TRANSFER RECEIPT

| Confirm Transfer Receipt              |               |           |                   |         |         |          |             |                   | ≣ z   | ; 7 | 14       | - ?       |        |
|---------------------------------------|---------------|-----------|-------------------|---------|---------|----------|-------------|-------------------|-------|-----|----------|-----------|--------|
| Receipt Information                   |               |           |                   |         |         |          |             |                   |       |     |          |           |        |
| Confirmation Date                     | 16-07-2016    |           | Finance Book      | AVEOS 💌 |         |          |             | Transfer Type     |       |     |          | Ŧ         |        |
| Search Criteria                       |               |           |                   |         |         |          |             |                   |       |     |          |           |        |
| Asset No. From                        |               |           | То                |         |         |          |             | Asset Description |       |     |          |           |        |
| Tag No. From                          |               |           | То                |         |         |          |             | Tag Description   |       |     |          |           |        |
| Transfer No. From                     |               |           | То                |         |         |          | Sou         | rce Finance Book  | ALL 1 |     |          |           |        |
| Transfer Date From                    |               | <b>…</b>  | То                |         |         | Ē        |             |                   |       |     |          |           |        |
| Cost Center                           |               |           | Asset Class #     | All     | ,       |          |             |                   |       |     | Search   |           |        |
| <ul> <li>Asset Information</li> </ul> |               |           |                   |         |         |          |             |                   |       |     |          |           |        |
| ee e [No records to display] > >>     | + 0 0 0 T T   |           |                   |         | 7       | <u>h</u> |             | II All            |       |     | <b>v</b> |           | Q      |
| <ul> <li>Transfer No.</li> </ul>      | Transfer Date | Asset No. | Asset Description |         | Tag No. | Tag L    | Description | Asset Class Code  |       |     | Depreci  | ation Cal | tegory |
| 1                                     |               |           |                   |         |         |          |             |                   |       |     | CMC-BE   | GEQ1      |        |
|                                       |               |           |                   |         |         |          |             |                   |       |     |          |           |        |
|                                       |               |           |                   |         |         |          |             |                   |       |     |          |           |        |
|                                       |               |           |                   |         |         |          |             |                   |       |     |          |           |        |
|                                       |               |           |                   |         |         |          |             |                   |       |     |          |           |        |
| •                                     |               |           |                   |         |         |          |             |                   |       |     |          |           | +      |
|                                       |               |           | (                 |         |         |          |             |                   |       |     |          |           |        |
| Confirm Receipt                       |               |           | Reject Receipt    |         |         |          |             |                   |       |     |          |           |        |
| Accounting Information                |               |           |                   |         |         |          |             |                   |       |     |          |           |        |

#### Figure 44: Confirm Transfer Receipt

- 1. The **Confirm Transfer Receipt** page is launched. *See Figure 44*.
- 2. Enter the Confirmation Date, Finance Book and Transfer Type in the Receipt Information group box.
- 3. Enter the search criteria to select the assets in the multiline.
- 4. Click **Confirm Receipt** pushbutton to confirm receipt of transferred asset.
- 5. Click the **Reject Receipt** pushbutton to reject the receipt of the transferred asset.

## 4.5.3 REVERSE TRANSFER

| *    | * 🗎 Reverse Transfer |                    |                   |         |   |                              |    |                  |                     |         | +? 🖬 (      | ĸ  |
|------|----------------------|--------------------|-------------------|---------|---|------------------------------|----|------------------|---------------------|---------|-------------|----|
|      | Frans                | Transfer Date 15-0 | 7-2016            |         |   | Transfer No. TRF-000017-2016 |    |                  | Status Trans        | fer Out |             | -  |
| 44   | 4                    | 1-1/1 > >> + 🗇 🗘   | Q: T T,           |         |   |                              | 人山 |                  | All Otto            | •       | ۶           | o  |
| =    |                      | Asset No.          | Asset Description | Tag No. |   | Tag Description              |    | Asset Class Code | Asset Location Code |         | Cost Center |    |
| 1    |                      | CMC-BDGEQ-3        | Building          |         | 2 | Building_001                 |    | ROTABLES         | AMYTR               |         | 1200        |    |
| 2    |                      |                    |                   |         |   |                              |    |                  |                     |         |             |    |
|      |                      |                    |                   |         |   |                              |    |                  |                     |         |             |    |
|      |                      |                    |                   |         |   |                              |    |                  |                     |         |             |    |
|      |                      |                    |                   |         |   |                              |    |                  |                     |         |             |    |
|      |                      | •                  |                   |         |   |                              |    |                  |                     |         | )           | Þ. |
| -    |                      |                    |                   |         |   |                              |    |                  |                     |         |             | -  |
|      |                      | Reverse Transfer   |                   |         |   |                              |    |                  |                     |         |             |    |
|      |                      | information        |                   |         |   |                              |    |                  |                     |         |             | -  |
| Acco | inting               | Information        |                   |         |   |                              |    |                  |                     |         |             |    |

#### Figure 45: Reverse Transfer

- 1. The **Reverse Transfer** page is launched. *See Figure 45*.
- 2. Select the Transfer Number in multiline.
- 3. Click the **Reverse Transfer** pushbutton to reverse the transfer intended.

## ramco

## Index

## Α

Account #, 10 Account finalization, 6 Acquisition proposal, 15 Allocated Amount, 15 Allocation, 33 Amend asset record, 27 budget, 19 proposal, 20 Asset depreciation, 32 Asset Book Value, 40 Asset Class #, 10 Asset Class Code, 16, 40 Asset Cost, 23 Asset disposal, 6 Asset Group, 11 Asset Group Details, 11 Asset Location Details, 11 Asset migration, 39 Asset setup, 10 Asset Tag, 25, 28 Asset Tag No., 28 Asset transfer, 49 Authorize asset, 25

## В

Budgeting, 7 Business scenarios for account finalization, 7 for asset disposal, 7 for capital procurement, 7 for enterprise setup, 7

## С

Capital budget and tracking, 15 Capital procurement, 6 Capitalization, 7 Capitalization Amount, 23 Capitalization Doc, 28 Claim Insurance, 46 Claim Receivable, 46 Complete initial balance entry, 40 Confirm transfer receipt, 49 usage and view depreciation, 32 Confirm/delete process run, 36 Cost Variance %, 16 Create acquisition proposal, 16 asset account definition, 10 asset class, 10 asset group, 10 asset location, 11 asset proposal, 15 asset record, 24 budget, 15 capital journal, 26 depreciation adjustment, 28, 35 initial asset entry, 39 initial balance, 40 Cumulative Depreciation Amount, 40 Customer Code, 43

## D

Debit / Credit, 26 Delete asset record, 25 Delete Tag, 25 Depreciation Below Book Value, 32 Depreciation Book Code, 32, 41 Depreciation Charge, 36 Depreciation Code Book, 28 Document Amount, 39

#### Е

Enterprise setup, 6 Exchange Rate Variance %, 16 Expiry Date, 16

#### F

Finance Book, 23 Financial Calendar, 34 Financial Period Upto, 34 fixed asset, 6, 7

## G

Generation authorized Invoice, 46 Generation of Authorized Invoice, 43

#### GR Date, 39

#### I

Initial Balance, 40 Initial entry, 39

#### L

Legacy Database, 41

#### Μ

Migrated Usage, 33

#### Ρ

Parent Group, 10 Parent Location Code, 11 Payment Category, 46 Posting Cost Center, 28 Preview Depreciation, 46 Process Depreciation, 33, 34 Process Information, 34 Proposal Date, 15 Proposal Description, 15 Proposal No, 19, 26

#### R

Record asset transfer, 49 Retire asset, 43, 46 Retirement Date, 43 Retirement Proposal, 15 Retirement Type, 43 Reversal Date, 44, 47 Reverse asset record, 28 depreciation, 35 retirement, 43, 47 transfer, 50 Root Exec. Doc. No., 23

#### S

Sale, 46 Sale of asset, 43 Select asset, 24 budget, 16, 18 document details, 23 document, 23, 26 proposal, 17, 19 Set depreciation book, 32

## т

Tag Group, 24 Tag No, 24, 28 Tag Number, 41 Transaction Amount, 26 Transaction Date, 35 Transfer Number, 50 Transfer Type, 49

#### U

Update acquisition information, 39 Upload acquisition information, 41 initial asset entry, 41 Usage Information, 33 Usage-In Service Date, 33 Useful Life Expires on, 24

#### V

Variance, 15, 19 View budget, 17 proposal, 18 View Statistics, 34

#### W

Write – off asset, 46

## ramco

## **Corporate Office and R&D Center**

#### **RAMCO SYSTEMS LIMITED**

64, Sardar Patel Road, Taramani, Chennai – 600 113, India Office :+ 91 44 2235 4510 / 6653 4000 Fax :+91 44 2235 2884

Website : www.ramco.com